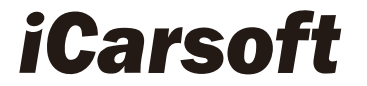

# Manuel de l'utilisateur

# Pour EU MAX / FR V3.0 / US V3.0 / JP

V3.0 / CR Pro<sup>+</sup>

Série d'outils de diagnostic automobile multi-systèmes

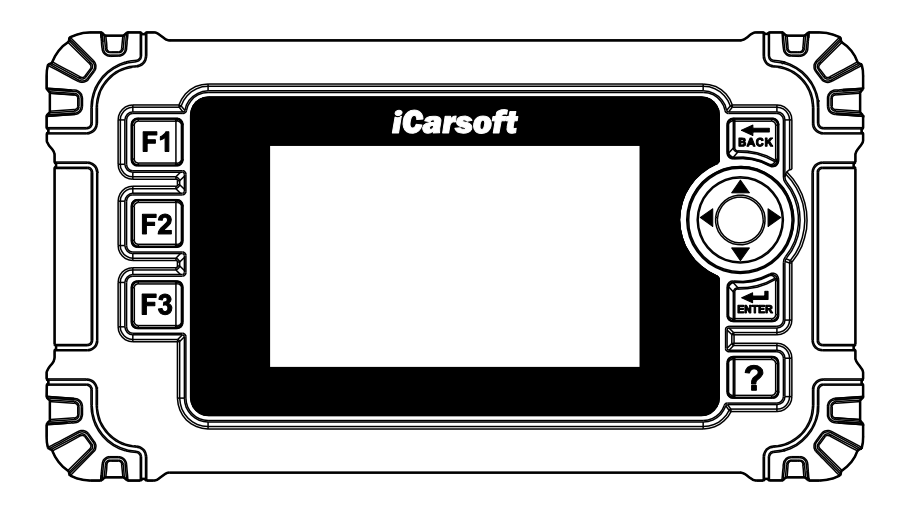

PROFESSIONNEL . RAPIDE . SMART . PUISSANT

## Contenu

| 11  | Description des produits                                       | . 1 |
|-----|----------------------------------------------------------------|-----|
| 2 : | Spécifications                                                 | . 2 |
| 3 a | accessoires inclus                                             | . 2 |
| 4 ( | Caractéristiques du produit                                    | . 3 |
| 5 ( | Couverture des véhicules                                       | . 6 |
| 6 ( | Opération                                                      | . 6 |
|     | 6.1 Diagnostic                                                 | . 7 |
|     | 6.1.1 Identification du véhicule                               | . 7 |
|     | 6.1.2 Mode diagnostic                                          | 10  |
|     | 6.1.3 Opération de diagnostic                                  | 12  |
|     | 6.2 Fonctions de service                                       | 22  |
|     | 6.2.1 Réinitialisation de l'huile                              | 23  |
|     | 6.2.2 Frein de stationnement électronique (EPB)                | 25  |
|     | 6.2.3 Système de gestion de la batterie (BMS)                  | 27  |
|     | 6.2.4 Filtre à particules diesel (DPF)                         | 28  |
|     | 6.2.5 Capteur d'angle de braquage (SAS)                        | 29  |
|     | 6.2.6 Contrôle électronique du papillon des gaz (ETC)          | 30  |
|     | 6.2.7 Purge de l'ABS                                           | 32  |
|     | 6.2.8 Injecteur                                                | 33  |
|     | 6.2.9 Lampe frontale                                           | 35  |
|     | 6.2.10 Suspension pneumatique                                  | 36  |
|     | 6.2.11 Système de surveillance de la pression des pneus (TPMS) | 38  |
|     | 6.2.12 Climatiseur                                             | 39  |
|     | 6.2.13 Pompe à carburant                                       | 40  |
|     | 6.2.14 Ralenti du moteur                                       | 41  |
|     | 6.2.15 Stabilité du corps                                      | 42  |
|     | 6.2.16 Filtre à air                                            | 43  |
|     | 6.2.17 Porte                                                   | 44  |
|     | 6.2.18 Siège                                                   | 45  |
|     | 6,3 OBDII / EOBD                                               | 46  |
|     | 6.4 Examen et rapport                                          | 47  |
|     |                                                                |     |

#### ۲R

| 6.5 Test de la  | a tension de la batterie             | 47 |
|-----------------|--------------------------------------|----|
| 6.6 Rechercl    | he de DTC                            | 48 |
| 6.7 Mise en     | place                                | 48 |
| 6.7.1 Lang      | gue                                  | 48 |
| 6.7.2 Unite     | é de mesure                          | 49 |
| 6.7.3 Buzz      | zer                                  | 49 |
| 6.7.4 LOG       | i                                    | 49 |
| 6.7.5 Effac     | cer les données                      | 49 |
| 6.7.6 Réin      | itialisation des données d'usine     | 49 |
| 6.8 Aide        |                                      | 50 |
| 6.9 A propos    | s de                                 | 50 |
| 7 Garantie      |                                      | 50 |
| 7.1 Garantie    | limitée d'un an                      | 50 |
| 7.2 Procédu     | res d'entretien                      | 51 |
| 8 Mise à jour d | u logiciel et impression des données | 51 |
| 8.1 Procédu     | res de mise à jour :                 | 52 |
| 8.2 Procédu     | res d'impression des données :       | 54 |
|                 |                                      |    |

# Série d'outils de diagnostic automobile

# multi-systèmes

# **1** Descriptions des produits

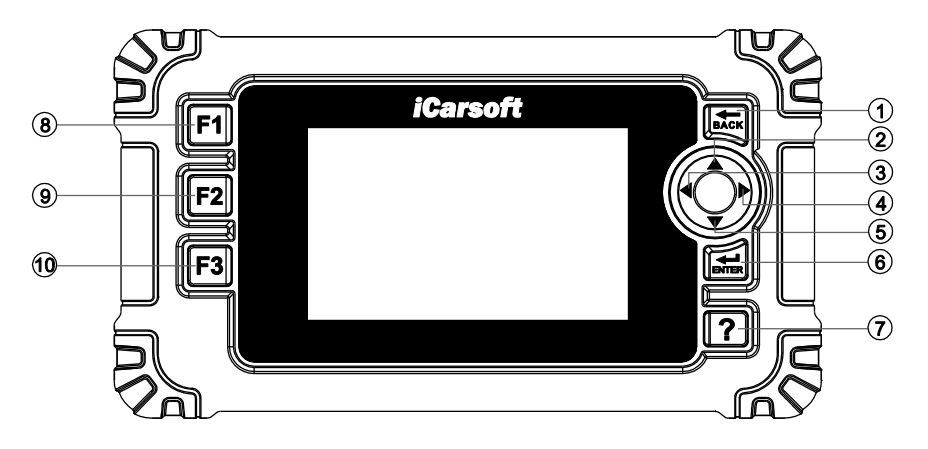

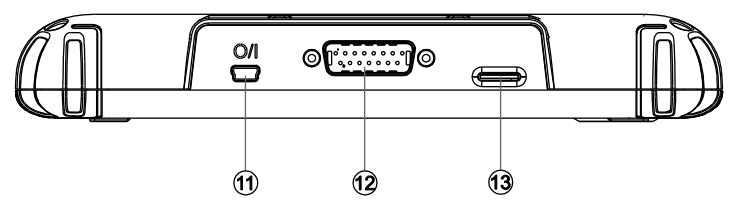

| Série  | Nom du      | Description                                       |
|--------|-------------|---------------------------------------------------|
| Numéro | bouton      |                                                   |
| 1      | Bouton BACK | Retour au menu précédent                          |
| 2      | Bouton UP   | Déplace le curseur vers le haut pour la sélection |
| 3      | Bouton      | Déplace le curseur vers la gauche pour la sé      |
|        | GAUCHE      | lection                                           |
| 4      | Bouton      | Déplace le curseur vers la droite pour la sé      |
|        | DROIT       | lection                                           |
| 5      | Bouton      | Déplace le curseur vers le bas pour la sélection  |
|        | DOWN        |                                                   |

| 6  | Bouton        | Confirme une sélection (ou une action) dans        |  |  |
|----|---------------|----------------------------------------------------|--|--|
|    | ENTER         | une liste de menus                                 |  |  |
| 7  | Bouton HELP   | Affiche des informations d'aide pour les résultats |  |  |
|    |               | de test ou les opérations de l'utilisateur.        |  |  |
| 8  | Bouton de     | En cas d'utilisation spéciale                      |  |  |
|    | fonction F1   |                                                    |  |  |
|    |               |                                                    |  |  |
| 9  | F2 Bouton de  | En cas d'utilisation spéciale                      |  |  |
|    | fonction      |                                                    |  |  |
| 10 | F3 Bouton de  | En cas d'utilisation spéciale                      |  |  |
|    | fonction      |                                                    |  |  |
| 11 | Mini port USB | Connectez l'outil de balayage pour l'alimentation  |  |  |
|    |               | électrique et mettez à jour le logiciel si né      |  |  |
|    |               | cessaire.                                          |  |  |
| 12 | Connecteur    | Connecte l'outil d'analyse au connecteur de        |  |  |
|    | OBDII         | liaison de données du véhicule via le câble        |  |  |
|    |               | OBDII.                                             |  |  |
| 13 | Fente pour    | Contient le système de l'outil de balayage.        |  |  |
|    | carte de      |                                                    |  |  |
|    | stockage      |                                                    |  |  |

# 2 Spécifications

| Article                       | Description                       |  |
|-------------------------------|-----------------------------------|--|
| Afficher                      | Écran LCD TFT de 4,3 pouces, avec |  |
|                               | 800*480 pixels                    |  |
| Température de fonctionnement | 0°C~50°C(32°F~122°F)              |  |
| Température de stockage       | -20°C~70°C(-4° F~158° F)          |  |
| Tension de fonctionnement     | 9-18V                             |  |
| Courant de fonctionnement     | 200mA@12V(Typique)                |  |
| Consommation d'énergie        | 2,4 W (typique)                   |  |
| Dimension (LxIxH)             | 205mm X 113mm X 31mm              |  |
|                               | (8.07inch X 4.45inch X 1.22inch)  |  |
| Poids                         | <400g                             |  |

# accessoires inclus

| Manuel de l'utilisateur<br>Instruction sur le fonctionnement des outils                  |
|------------------------------------------------------------------------------------------|
| Câble de données<br>Permet une mise à jour facile via un PC et une<br>connexion internet |
| Câble principal OBDII<br>Connecte les outils avec le véhicule à utiliser                 |
| Carte de stockage<br>Télécharger le programme Véhicule                                   |

# 4 Caractéristiques du produit

- L'outil de diagnostic automobile multi-système iCarsoft V3.0 Series peut tout faire - lit et efface les codes de panne de tous les systèmes tels que le moteur, la transmission, l'ABS et l'airbag, etc.
- 2) Support OBDII / EOBD Dix modes de fonctionnement.
- 3) Lire les données en direct.
- 4) Diagnostic complet de l'ECU.
- S'applique à la marque unique de tous les modèles équipés de l'OBDII-16DLC.
- 6) Facile à utiliser avec les touches en silicone.
- La technologie d'identification automatique peut identifier automatiquement les informations sur le modèle et l'année en un rien de temps.
- Actuation Test / Bi-directory Test est utilisé pour accéder aux tests des sous-systèmes et des composants spécifiques au véhicule.
- Paramétrage de base signifie réinitialiser certains paramètres de base pour chaque module de commande, en particulier certaines pièces/capteurs, etc.
- Adaptation, cette fonction vous permet d'effectuer l'apprentissage adaptatif / la réinitialisation / l'étalonnage et d'autres fonctions pour chaque module de contrôle, et comprend également certaines

données importantes du module pour le réglage des paramètres.

- 11) Prise en charge des fonctions d'arrêt sur image des codes d'erreur.
- 12) Réinitialisation du témoin d'huile / service : Supporte la réinitialisation des lampes de service.
- 13) Entretien du système de frein de stationnement électronique (EPB), dé sactive et réactive le système EPB pour le remplacer et l'initialiser.
- 14) Système de gestion de la batterie (BMS), enregistre la nouvelle batterie auprès du BMS pendant le remplacement de la batterie.
- 15) Système de contrôle de la régénération du filtre à particules diesel (FPD), demande le processus de régénération du FPD en cas de blocage du FPD et éteint l'indicateur du FPD.
- 16) Le système de commande électronique du papillon des gaz (ETC), ré apprend la valeur de commande du papillon des gaz tout en effaçant ou en remplaçant la valeur du papillon.
- 17) SAS : étalonnage du capteur d'angle de braquage (SAS), étalonne le volant en ligne droite, ou recalibre le SAS lors du remplacement de la pièce de direction.
- Purge de l'ABS (BLD), Libérez l'air pour rétablir la sensibilité des freins ABS, ou réapprenez lorsque l'ABS est remplacé.
- Injector Coding (INJ), réapprendre le paramètre de contrôle de l'injecteur lors du renouvellement ou du remplacement de l'injecteur.
- 20) La rubrique Phares concerne l'entretien des phares, la maintenance et les autres opérations connexes (y compris le réglage de l'AFS), puis exécutez cette fonction pour l'étalonnage.
- 21) Suspension pneumatique : Une fois que l'entretien, le remplacement et les autres opérations du capteur de hauteur de la suspension ont été effectués dans tous les aspects, cette fonction doit être exécutée pour l'apprentissage et le calibrage de la suspension.
- 22) La fonction de service TPMS comprend l'affichage des ID des capteurs à partir de l'ECU du véhicule, la saisie des ID de remplacement des capteurs TPMS et le test des capteurs.
- Pompe à carburant, réaliser cette fonction, activer la pompe à carburant remplacée, faire le démarrage de la voiture peut injecter du

carburant normalement, faire le moteur atteindre l'état de fonctionnement idéal.

- 24) Climatiseur, lorsque le système de climatisation ne peut pas fonctionner normalement, cette fonction peut être exécutée, et le climatiseur peut être activé pendant un certain temps pour correspondre au réfrigérant remplacé, à la pompe du ventilateur et à d'autres composants automobiles.
- 25) Moteur au ralenti, réglez le régime du moteur au ralenti.
- 26) Stabilité de la carrosserie, apprentissage et calibrage après le remplacement de l'unité de contrôle de la stabilité de la carrosserie et d'autres composants connexes.
- 27) Filtre à air, le démontage, la réparation ou le remplacement du filtre à air entraînera la pénétration de certaines particules et impuretés dans l'air dans les pièces de la voiture. Il est nécessaire d'effectuer la fonction d'apprentissage et de correspondance du filtre à air pour que celui-ci fonctionne normalement.
- 28) Porte, cette fonction peut fournir aux utilisateurs un étalonnage après l'entretien ou le remplacement du moteur de lève-vitre. Comme l'étalonnage de la fenêtre.
- 29) Siège, cette fonction peut fournir aux utilisateurs un étalonnage après la réparation ou le remplacement du moteur d'entraînement de la position du siège. Par exemple, le calibrage du siège du conducteur, le calibrage du siège du passager, etc.
- 30) La fonction Imprimer les données vous permet d'imprimer les données de diagnostic enregistrées par l'outil de balayage ou des rapports de test personnalisés.
- 31) Le test de batterie vous permet d'obtenir la tension de la batterie avec le port OBD par l'outil de scan lorsque le moteur démarre.
- 32) Bibliothèque DTC à consulter lorsque l'utilisateur utilise cet outil.
- 33) Mise à niveau via un PC.
- 34) Multi-langues : Anglais, allemand, néerlandais, espagnol, français.

#### Note :

Certaines fonctions peuvent être limitées par le constructeur du véhicule en

raison de la nécessité d'un code d'accès spécial en usine. Cet outil de scan couvre plus de 20 ans de modèles, donc certaines fonctions peuvent ne pas être disponibles sur toutes les années / modèles.

# 5 Couverture du véhicule

iCarsoft Multi-system Car Diagnostic Tool V3.0 Series est un outil professionnel et puissant de diagnostic de défauts de véhicules développé par iCarsoft Technology Inc. Avec un écran LCD TFT de 4,3 pouces et un logiciel de diagnostic unique, il permet un diagnostic complet de l'ECU d'une seule marque de véhicule et les modes de test comprennent principalement : CANBUS, ISO9141, KWP2000, et J1850 etc . Il permet aux techniciens de diagnostiquer avec précision les problèmes complexes. V3.0 est un choix multiple de marques de véhicules.

# 6 Fonctionnement

Bienvenue à l'utilisation de l'outil de scan d'icarsoft, vous devez faire quelque chose avant d'utiliser l'outil de scan.

- Tout d'abord, veuillez vérifier la liste de production telle que l'outil de scan et les accessoires déjà lorsque vous ouvrez le paquet, lisez le manuel d'utilisation et connectez le câble OBDII à l'outil de scan.
- Il y a deux façons d'alimenter l'outil de scan, l'une consiste à utiliser un câble de données, un adaptateur d'alimentation externe 5V ou un port USB, l'autre consiste à utiliser un câble OBDII connecté au connecteur de liaison de données du véhicule.
- N'ouvrez pas l'outil de scan dans un environnement pluvieux ou en l'absence de formation. Ne trempez pas l'outil de scan car le clavier et le port ne sont pas étanches, de même aucun solvant tel que l'alcool n'est autorisé pour nettoyer le clavier ou l'écran.
- Vous pouvez définir la langue, l'unité de mesure et le buzzer que vous souhaitiez lorsque l'outil de scan est connecté à l'alimentation.
- Assurez-vous que le contact est mis lorsque vous avez déjà connecté

l'outil de scan.

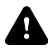

#### Attention :

Pour les véhicules fabriqués par différents fournisseurs, il est possible que les menus de diagnostic soient différents. Pour plus de détails, veuillez suivre les instructions à l'écran pour procéder. Certaines fonctions doivent être utilisées sous la direction de techniciens professionnels.

# 6.1 Diagnostic

Cette fonction est spécialement conçue pour diagnostiquer le système de contrôle électronique d'un seul modèle de véhicule déjà connecté à l'outil de scan.

L'application de diagnostic connecte les données au système de contrôle électronique du véhicule de test utilisé

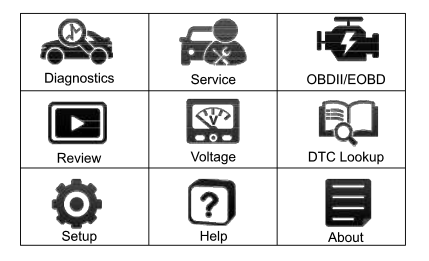

pour le diagnostic du véhicule. L'application effectue des tests de fonction pour récupérer les informations de diagnostic du véhicule telles que les codes de défaut et d'événement et les données en temps réel pour les différents systèmes de contrôle du véhicule tels que le moteur, la transmission et l'ABS.

# 6.1.1 Identification du véhicule

Lorsque l'appareil est connecté au véhicule, il y a deux façons d'entrer dans le système de diagnostic :

1. Identification de l'automobile ou identification du VIN

| Jaguar         | 1/2 |
|----------------|-----|
| Vin identify   |     |
| Vehicle Select |     |
|                |     |
|                |     |
|                |     |
|                |     |

2. Sélection du véhicule

#### Note :

"Identification automatique" ou "Identification du VIN" s'affiche sur l'interface, en fonction du type de véhicule.

#### 6.1.1.1 Identification automatique

En lisant les informations spécifiques au véhicule (y compris l'identification du VIN), l'identification du véhicule peut être effectuée rapidement.

#### 6.1.1.2 Identification du VIN

Le "VIN identify" peut analyser automatiquement le modèle de la voiture, éliminant ainsi le programme fastidieux de saisie manuelle par l'utilisateur.

Le système de diagnostic des appareils dispose de la dernière fonction d'identification automatique basée sur le numéro d'identification du véhicule. Il mémorise toutes les unités de contrôle électronique diagnostiquables de Scan sur le véhicule et effectue le diagnostic sur le système sélectionné. Effectuer la reconnaissance automatique du VIN. Pour certains véhicules qui ne prennent pas en charge la fonction de reconnaissance automatique du numéro d'identification du véhicule, l'outil de diagnostic vous permet de saisir manuellement le numéro d'identification du véhicule. Reconnaissez d'abord le NIV. Si le NIV ne peut pas être reconnu, vous devez le saisir manuellement.

#### Identification automatique du VIN

Pour effectuer l'identification automatique du VIN

- 1. Cliquez sur le bouton d'application Diagnostics dans le menu des tâches de l'appareil. Le menu Véhicule s'affiche.
- Cliquez sur le bouton du constructeur du véhicule pour passer au menu du niveau suivant.
- Sélectionnez VIN identifier. Une fois le véhicule testé identifié avec succès, l'écran affiche l'identification du véhicule, puis appuyez sur OK pour entrer le diagnostic.

#### Operator message

Reading the VIN code from the vehicle, please wait...

| Vehicle Information | on 1/12           |
|---------------------|-------------------|
| VIN                 | ***BB3BG0HG409*** |
| Brand               | Jaguar            |
| Туре                | XE                |
| Model               | X760              |
| Year                | 2017              |
|                     | [F1]-OK           |

#### • Entrée manuelle du VIN

Pour effectuer une saisie manuelle du VIN

- Effectuez les deux premières étapes de l'identification automatique du VIN.
- Si la correspondance automatique du NIV n'aboutit pas, ou si le NIV ne correspond pas, une boîte de saisie du NIV s'affiche, dans laquelle vous pouvez saisir manuellement le NIV.

| Operator message                     |                   |   |   |   |   |   |   |   |   |  |
|--------------------------------------|-------------------|---|---|---|---|---|---|---|---|--|
| Please input the VIN code(17-digit): |                   |   |   |   |   |   |   |   |   |  |
| [                                    | ***3A23C4H3132*** |   |   |   |   |   |   |   |   |  |
| 1                                    |                   |   |   |   |   |   | 0 |   |   |  |
| A                                    | в                 | С | D | Е | F | G | н | Ι | J |  |
| ĸ                                    | L                 | М | Ν | 0 | Ρ | Q | R | S | Т |  |
| UVWXYZ                               |                   |   |   |   |   |   |   |   |   |  |
| [F2]-Cancel [F1]-OK                  |                   |   |   |   |   |   |   |   |   |  |

#### 6.1.1.3 Sélection du véhicule

Lorsque le véhicule ne peut pas être récupéré automatiquement par l'UCE du véhicule, ou que le NIV spécifique est inconnu, vous pouvez sélectionner manuellement le véhicule. Ou dans certains cas, lorsque l'utilisateur choisit la sélection du véhicule plutôt que la numérisation du NIV du véhicule, le système propose l'option de sélection du véhicule, et l'utilisateur peut sélectionner le modèle du véhicule, l'année du modèle, etc. selon son propre modèle.

Pour effectuer la sélection du véhicule :

- Cliquez sur le bouton de l'application de diagnostic dans le menu des tâches de l'appareil. Le menu du véhicule s'affiche.
- 2) Sélectionnez la marque du véhicule d'essai.
- Choisissez l'option "sélection du véhicule" pour effectuer une série de sélections selon les invites à l'écran, sélectionnez le modèle de véhicule correct, l'année du modèle, etc.
- Sélectionnez étape par étape selon les invites de l'écran, et entrez finalement dans la liste des modes de diagnostic.
- L'utilisateur effectue diverses opérations en sélectionnant le mode de diagnostic.

#### 6.1.2 Mode diagnostic

L'outil de balayage offre cinq modes de diagnostic que les utilisateurs peuvent choisir, comme le montre la figure ci-dessous : Test rapide, Balayage automatique, Unité de contrôle, Service, Effacement rapide. Pour le mode d'effacement rapide, il se présente sous la forme d'un bouton. Les utilisateurs doivent passer à la couche suivante pour effacer rapidement les informations de défaut du véhicule enregistrées lors du processus de diagnostic.

| Diagnosis Mode | 1/4 |
|----------------|-----|
| Quick Test     |     |
| Auto Scan      |     |
| Control Unit   |     |
| Service        |     |
|                |     |
|                |     |

| Quick Test                                       | 1/14        |
|--------------------------------------------------|-------------|
| ECM (Engine Control Module)                      | Fault   (5) |
| TCM(Transmission control module)                 | PASS        |
| ABS(Anti-lock Braking System)                    | Fitted      |
| SRS(Supplemental Inflatable<br>Restraint System) | Fault   (6) |
| IPC(Instrument Cluster control<br>module)        | Fault   (3) |
| [F2]-Quick Erase                                 | [F1]-Pause  |

#### 1) Test rapide

Scanner l'unité de contrôle de tout le véhicule, en même temps, les informations de défaut de chaque unité de contrôle sont détectées pour montrer la liste des unités de contrôle et l'état des défauts.

| Quick Test                                       | 5/5         |
|--------------------------------------------------|-------------|
| ECM (Engine Control Module)                      | Fault   (5) |
| TCM(Transmission control module)                 | PASS        |
| ABS(Anti-lock Braking System)                    | Fitted      |
| SRS(Supplemental Inflatable<br>Restraint System) | Unknow      |
| IPC(Instrument Cluster control<br>module)        | Scanning    |
| [F2]-Quick Erase                                 | [F1]-Pause  |

Côté gauche --- Indiquer le numéro de l'unité de commande du véhicule et le nom du système.

Côté droit --- Montre l'état de l'unité de contrôle du véhicule.

- Défaut | 5 : Indique que le code de défaut est détecté ; 5 représente le nombre de défauts détectés.
- Pass : Indique que le véhicule est équipé de ce système et n'a pas de code d'erreur.
- Installé : Indique que le véhicule est équipé de ce système.
- Not Fitted : Indique qu'il est détecté que le véhicule n'est pas équipé de ce système.
- Inconnu : Indique qu'il est détecté que l'on ne sait pas si le véhicule est équipé de ce système.
- Scanning : Indique que l'appareil est en train de scanner le système du véhicule.

[Effacement rapide] --- Appuyez sur ce bouton pour effacer rapidement le code d'erreur.

[Pause] / [Continue] --- Appuyez sur ce bouton pour interrompre ou poursuivre la numérisation.

#### 2) Scanner automatique

Sélectionnez cette option pour diagnostiquer et scanner automatiquement tous les systèmes du véhicule. La figure suivante montre l'interface de fonctionnement de la fonction d'analyse automatique :

| Auto scan                        | 5/5        |  |
|----------------------------------|------------|--|
| 01 Engine Control Module1        | Pass       |  |
| 15 Airbag                        | Fitted     |  |
| 25 Immobilizer                   | Not Fitted |  |
| 42 Door Electronics Driver Side  | Unknow     |  |
| 46 Central Module Comfort System | Scanning   |  |
| [F2]-Quick Erase                 | [F1]-pause |  |

#### Note :

Si le test rapide est effectué en premier et qu'ensuite l'analyse automatique est effectuée, l'état du diagnostic sera mémorisé.

#### 3) Unité de contrôle

Cette option vous permet de localiser manuellement le système de contrôle souhaité. Selon le programme piloté par menu, l'utilisateur sélectionne manuellement l'unité de commande spécifiée qu'il veut détecter, saute le balayage complet du véhicule et effectue directement le diagnostic du système spécifié.

#### 4) Service

L'outil de diagnostic automobile permet de passer du mode diagnostic à la fonction de service. Vous pouvez facilement sélectionner la fonction de service à partir du mode diagnostic, sans avoir à revenir au menu de service pour la sélection. Les fonctions de service sont différentes selon les modèles. Sélectionnez cette option pour effectuer un entretien régulier, comme la réinitialisation du témoin d'entretien de l'huile et l'étalonnage de différents systèmes.

#### 5) Effacement rapide

Effacez rapidement les informations sur les défauts du véhicule enregistrées lors du processus de diagnostic.

#### 6.1.3 Opération de diagnostic

Les options du menu des fonctions principales des différents véhicules varient légèrement, et le menu des fonctions principales comprend généralement les options suivantes :

1. Informations sur les modules --- Lire les informations complètes sur

les modules du système électronique.

- Lire le code d'erreur --- Cette fonction lit et affiche les codes d'erreur récupérés dans le système de contrôle du véhicule.
- Effacer la mémoire des défauts --- Utilisez cette fonction pour effacer le code de défaut original après avoir lu le code de défaut du véhicule et terminé la réparation.
- Afficher les données --- Lorsque cette fonction est sélectionnée, la liste des données du module sélectionné s'affiche à l'écran.
- Test d'actionnement --- Cette fonction permet d'accéder aux tests de sous-systèmes et de composants spécifiques au véhicule.
- 6. Réglages de base --- Réglages de base signifie réinitialiser certains réglages de paramètres de base pour chaque module de commande, en particulier certaines pièces/capteurs, etc.
- 7. Adaptation --- cette fonction vous permet d'effectuer l'apprentissage adaptatif / la réinitialisation / l'étalonnage et d'autres fonctions pour chaque module de commande, et comprend également certaines données importantes du module pour le réglage des paramètres.

| 1/7 | Function list | 7/7                          |
|-----|---------------|------------------------------|
|     | Adaptation    |                              |
|     |               |                              |
|     |               |                              |
|     |               |                              |
|     |               |                              |
|     |               |                              |
|     | 1/7           | 1/7 Function list Adaptation |

#### Note :

La liste des fonctions varie selon les différents modèles, et ce sont les produits réels qui prévalent.

#### > Pour effectuer des fonctions de diagnostic...

- 1) Sélectionnez l'icône "Diagnostic".
- 2) Sélectionnez le constructeur du véhicule. Et sélectionnez la version.

- Sélectionnez la sélection du véhicule et sélectionnez le modèle du véhicule, l'année du modèle, etc. selon les invites à l'écran.
- Sélectionnez le mode de diagnostic et guidez la sélection dans le menu de n'importe quel mode de diagnostic pour localiser le système de test requis.
- 5) Sélectionnez le test à effectuer dans la liste des fonctions.
- Informations sur le module --- Lire toutes les informations sur le module du système électronique, telles que le VIN, le numéro de pièce, la version, le fournisseur, la date de production de l'ECU, vous pouvez également enregistrer ces données en appuyant sur [REC].

| Module Information                  | 1/10               |
|-------------------------------------|--------------------|
| Active Network Configuration Number | H737               |
| ECU Assembly Number                 | H9A3-1bhcd5<br>-AG |
| ECU Calibration Data 01 Number      | H9A3-14C065<br>-AG |
| ECU Core Assembly Number            | GX73-14C235<br>-CC |
| ECU Delivery Assembly Number        | GX73-14D618<br>-CE |
| [ENT]-REC                           | [F1]-ESC           |

- Lire le code d'erreur --- Cette fonction lit et affiche les codes d'erreur récupérés dans le système de contrôle du véhicule. Elle lit le code de défaut de tous les modules du système électronique, affiche l'état du défaut et le code de description. En outre, vous pouvez appuyer sur [REC] pour enregistrer les informations de défaut. L'interface de "lecture du code de défaut" varie selon les véhicules de test, et certains véhicules peuvent également lire les données de l'image figée.
  - Après avoir appuyé sur le bouton [REC], l'écran affiche le chemin de stockage des données enregistrées, et les informations de code de défaut enregistrées peuvent être lues sur l'ordinateur. comme indiqué dans la figure ci-dessous.

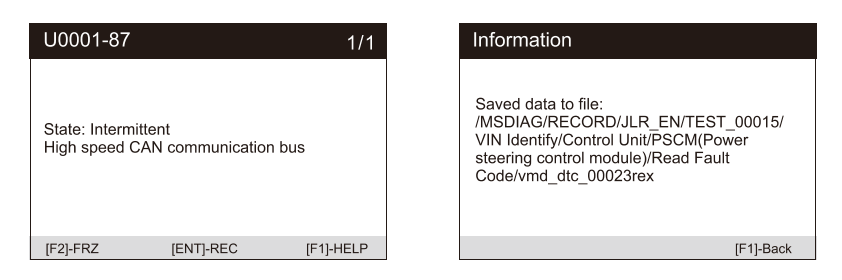

 Appuyez sur le bouton [FRZ] pour afficher les informations de l'image figée du code d'erreur, comme indiqué dans la figure cidessous.

| U0001-87                                                |           | 1/1       |  | Operator message                             |                | 1/16   |
|---------------------------------------------------------|-----------|-----------|--|----------------------------------------------|----------------|--------|
| State: Intermittent<br>High speed CAN communication bus |           |           |  | Global real time                             | 7579266.<br>69 | S      |
|                                                         |           |           |  | Total distance                               | 36646          | km     |
|                                                         |           | 6         |  | Main engine control module<br>voltage supply | 14.25          | V      |
|                                                         |           |           |  | External temperature                         | 35             | °C     |
|                                                         |           |           |  | Power mode-power mode                        | Running        |        |
| [F2]-FRZ                                                | [ENT]-REC | [F1]-HELP |  |                                              | [              | F1]-OK |

c) Appuyez sur le bouton **[HELP]** pour lire les informations d'aide. comme indiqué dans la figure ci-dessous.

| 0001-87 ? 1/                                       |
|----------------------------------------------------|
| ate: Historic<br>iver's mirror switch pack failure |
| 2]-FRZ [ENT]-REC [F1]-HELP                         |

Effacer la mémoire des défauts - Après avoir lu le code de défaut du véhicule et terminé la réparation, cette fonction peut être utilisée pour effacer le code de défaut d'origine. Avant d'effacer le code d'erreur, assurez-vous que le moteur du véhicule est arrêté et que la clé de contact est en position marche (run). Effacez le code de défaut complet du module de système électronique et les informations d'arrêt sur image liées au diagnostic.

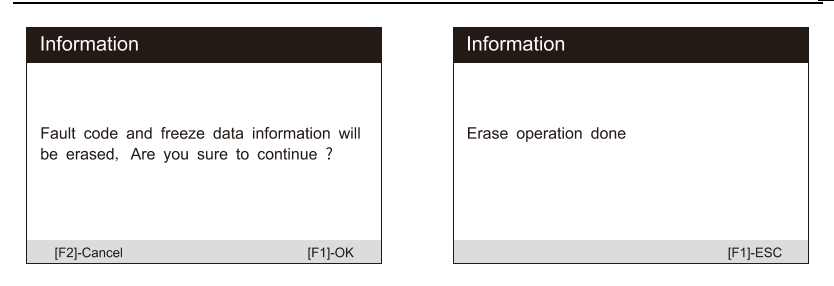

- Comment effacer le code d'erreur :
  - Sélectionnez l'option [Effacer le code d'erreur] dans le "menu des fonctions".
  - À ce moment-là, un message d'avertissement s'affiche à l'écran, indiquant que le code d'erreur et les informations sur les données gelées vont être effacés.
    - a) Sélectionnez **[OK]** pour continuer. Une fois l'opération réussie, une interface s'affiche à l'écran.
    - b) Sélectionnez [Annuler] pour quitter.
  - Entrez à nouveau dans la fonction [Lire le code d'erreur] pour récupérer le code d'erreur et vous assurer que l'opération d'effacement du code a réussi.
- Afficher les données -Lorsque cette fonction est sélectionnée, une liste de données pour le module sélectionné s'affiche à l'écran. Les options disponibles pour les différents modules de commande du véhicule varient. Ces paramètres sont affichés dans l'ordre envoyé par le module de commande électronique, il y aura donc des différences entre les différents véhicules. Lisez toutes les données en direct du module du système électronique par valeur de texte ou forme d'onde. Vous pouvez également enregistrer ces données en appuyant sur [REC].

| View    | Data                             | 1/38   | View Data                    | 1/3              |
|---------|----------------------------------|--------|------------------------------|------------------|
| [] 00   | 1-1, Speed Sensor-Front Left(G4  | 47)    | Driver Airbag Igniter        |                  |
| [] 00   | 01-2, Speed Sensor-Front Right(C | 345)   | Passenger Airbag Igniter     |                  |
| [] 00   | 01-3, Speed Sensor-Rear Left(G4  | 6)     | Driver Thorax Airbag Igniter |                  |
| [] 00   | 01-4, Speed Sensor-Rear Right(G  | 644)   | Front Passenger Side Airbag  | g Igniter        |
| [ ] 00  | 2-4. Parking Brake               |        | Driver Head Curtain Airbag   | gniter           |
| [F2]-AL | L [F1                            | ]-DONE | Front Passenger Head Curta   | ain Airbag Ignit |

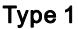

Type 2

Lorsque **[W] apparaît** dans le coin supérieur droit du flux de données, sélectionnez **[WAVE]** pour afficher la forme d'onde, comme indiqué sur la figure suivante :

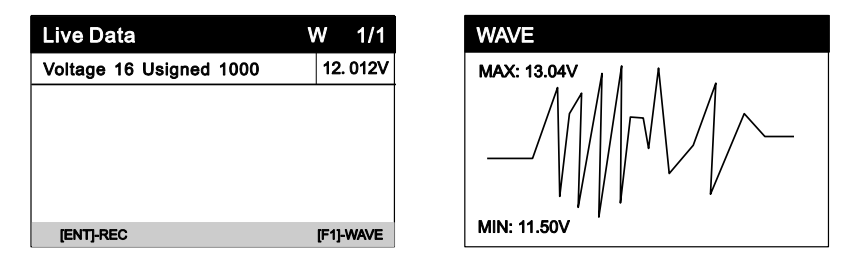

 Test d'actionnement --- La fonction "Test d'actionnement" permet d'accéder aux tests de sous-systèmes spécifiques au véhicule et d'effectuer des tests de composants. Les fonctions de test disponibles varient en fonction du constructeur, de l'année et du modèle, et le menu n'affichera que les options de test disponibles.

Lors du test d'actionnement, le testeur envoie la commande au calculateur pour qu'il actionne l'actionneur. Ce test peut contrôler le fonctionnement de l'actionneur en lisant les données de l'ECU du moteur. Par exemple, en commutant de manière répétée les deux états de fonctionnement de l'électrovanne, du relais et de l'interrupteur, il peut déterminer si le système ou les composants fonctionnent normalement, et exécuter la commande de l'interrupteur sur la porte ou la fenêtre.

Clignotants gauche et droit

Grâce à l'élément de test de l'action du clignotant gauche/droit, vous pouvez contrôler le clignotement du clignotant gauche et droit pour vérifier si le clignotant fonctionne normalement.

Pour effectuer le test d'action de la lampe du clignotant (prenez l'exemple de la lampe du clignotant gauche) :

- 2) Pour l'instant, l'indicateur de signal ne fonctionne pas.

| Selective Actuation Test                    | 9/34 |
|---------------------------------------------|------|
| Heated Mirrors Driver (Z4)&Passenger Side   | (Z5) |
| Indicator Lamp For Central Locking Safe (K1 | 133) |
| Left Turn Signals                           |      |
| Right Turn Signals                          |      |
| Heated Rear Window (Z1)                     |      |
| Shift Selector Locking (N110)               |      |

| Actuation test              | 1/2         |
|-----------------------------|-------------|
| Left Turn Signals           | Not Running |
| Press START to perform test |             |
|                             |             |
|                             |             |
|                             |             |
|                             |             |
|                             | [F1]-Start  |

- Appuyez sur le bouton [Start] pour exécuter l'action.
- A ce moment, l'indicateur de signal est en marche, indiquant que l'action est en cours d'exécution. Appuyez sur le bouton [stop] pour arrêter.

| Actuation test         | 1/3       |
|------------------------|-----------|
| Left Turn Signals      | Running   |
| Press STOP to end test |           |
| Information            | ОК        |
|                        |           |
|                        |           |
|                        | [F1]-Stop |

Lève-vitre avant / arrière gauche / droite : bas / haut

Grâce à l'élément de test de l'action du lève-vitre, vous pouvez contrôler la montée et la descente de toute la vitre du véhicule pour vérifier si la montée et la descente de la vitre fonctionnent normalement.

Moteur d'essuie-glace (V) stage 1 / 2

Grâce à l'élément de test d'action du moteur d'essuie-glace, l'essuie-glace peut être contrôlé pour fonctionner à 1 / 2 vitesses afin de tester si le moteur d'essuie-glace fonctionne normalement.

 Réglages de base --- Réglages de base signifie réinitialiser certains réglages de paramètres de base pour chaque module de commande, en particulier certaines pièces/capteurs, etc.

| Option 1                                         | /9  |
|--------------------------------------------------|-----|
| 001 ,BrakeSystem Bleeding                        |     |
| 025 .Hydraulic Unit Intake Valve Adjustment      |     |
| 026 .Hydraulic Unit Disconnecting Valve Adjustme | ent |
| 042 ,Tire Pressure Monitoring System (TPMS)Rese  | ət  |
| 060 .AdjustmentOf Steering Angle Sensor (G85)    |     |
| 063 .Adjustment Of Lateral Acceleration (G200)   |     |

| Option                                         | 7/9   |
|------------------------------------------------|-------|
| 066 ,AdjustmentOf Brake Pressure Sensor (G2    | 201)  |
| 069 ,Adjustment Of Longitudinal Acceleration ( | G251) |
| 093 .Activate ESP System /FunctionTest         |       |
|                                                |       |
|                                                |       |
|                                                |       |

Concentrez-vous sur les trois fonctions suivantes :

Réglage de base du toit coulissant

Après l'entretien du lanterneau, il est nécessaire d'utiliser le réglage de base pour faire correspondre et apprendre la valeur du point d'arrêt du lanterneau automatique à chaque position.

Pour effectuer le réglage de base du toit coulissant :

 Le réglage de base du toit coulissant est nécessaire après l'entretien du toit ouvrant, accéder aux réglages de base, s électionner Réglage de base du toit coulissant.

| 6/7 |
|-----|
|     |
|     |
|     |
|     |
|     |
|     |
|     |

| Option                          | 1/2 |
|---------------------------------|-----|
| 001 ,Sliding Roof Basic Setting |     |
| 003 ,Roof Shades Basic Setting  |     |
|                                 |     |
|                                 |     |
|                                 |     |
|                                 |     |

 Les réglages de base du toit ouvrant sont fermés. Appuyez sur le bouton d'aide pour afficher les informations d'aide.

| Basic Settings                                                            | 1/4           |
|---------------------------------------------------------------------------|---------------|
| 001 ,Sliding Roof Basic Setting                                           | OFF           |
| It's necessary to read and understand the function help informtion before | <b>∼</b> ;≩,  |
| 001-1,Basic Setting-Status                                                | Continue With |
| Information                                                               | Basic         |
| Information                                                               | Settings      |
| [F2]-ON                                                                   | [F1]-Help     |

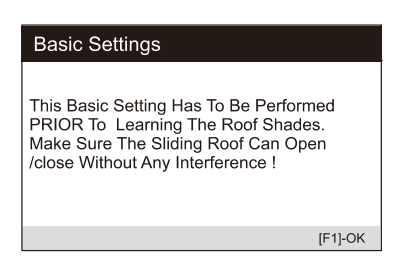

- Appuyez sur le bouton [Aide] pour afficher un message d'invite comme ci-dessus.
- Appuyez ensuite sur le bouton [ON] pour réapparaître et apprendre la valeur du point d'arrêt du toit ouvrant automatique à chaque position.

| Basic Settings                                                            | 1/4           |
|---------------------------------------------------------------------------|---------------|
| 001 ,Sliding Roof Basic Setting                                           | OFF           |
| It's necessary to read and understand the function help informtion before | ··· ¢         |
| 001-1,Basic Setting-Status                                                | Continue With |
| Information                                                               | Basic         |
| Information                                                               | Settings      |
| [F2]-ON                                                                   | [F1]-Help     |

| Basic Settings                                                            | 1/4           |
|---------------------------------------------------------------------------|---------------|
| 001 ,Sliding Roof Basic Setting                                           | ON            |
| It's necessary to read and understand the function help informtion before | ŀ¢.           |
| 001-1,Basic Setting-Status                                                | Continue With |
| Information                                                               | Basic         |
| Information                                                               | Settings      |
| [F2]-OFF                                                                  | [F1]-Help     |

 A ce moment, diverses actions du toit ouvrant seront exécutées. L'état sur l'écran passe à "ON".

Remarque : le symbole signifie que l'information qui s'y trouve est appuyée sur le bouton [?] pour voir toutes les informations.

> Activation du système ESP / Test de fonctionnement

Après la révision ou le remplacement de l'ABS / ESP, il est nécessaire d'effectuer le test de fonctionnement pour activer le système ABS / ESP, et en même temps, il est nécessaire de compléter l'appariement du module ABS / ESP selon la procédure de test.

Purge du système de freinage

Lorsque vous remplacez l'ordinateur ABS ou lorsque l'huile de

frein ABS est épuisée, vous devez effectuer ce réglage de base pour vider l'air contenu dans le liquide de frein afin de garantir le fonctionnement sûr et efficace du système ABS.

 Adaptation --- Cette fonction vous permet d'effectuer l'apprentissage adaptatif / la réinitialisation / l'étalonnage et d'autres fonctions pour chaque module de commande, et comprend également certaines données importantes du module pour le réglage des paramètres.

Concentrez-vous sur les trois fonctions suivantes :

> Verrouillage central : Verrouillage automatique

Ce paramètre vous permet d'activer/désactiver la fonction de verrouillage automatique de la conduite selon vos préférences personnelles (lorsque la vitesse du véhicule est supérieure à 15 km/h, toutes les portes sont verrouillées automatiquement).

Pour effectuer un verrouillage centralisé : Auto-Lock :

1) Accédez à "Adaptation", sélectionnez "Verrouillage central : Auto-Lock".

| Option                                      | 4/25       |
|---------------------------------------------|------------|
| 000, Clear Learned Values                   |            |
| 001, Remote Control Adaptation              |            |
| 003, CentralLocking :Auto-Unlock            |            |
| 004, Central Locking :Auto-Lock             |            |
| 006, Central Locking :Selective (Single)Doo | rLocking   |
| 007, Central Locking :Auto-Lock /Unlock Fo  | r Rear Lid |

| Information                                                                                                    |
|----------------------------------------------------------------------------------------------------|
| Central Locking :Auto-Lock<br>The Doors Will Lock Automatically When<br>The Vehicle Reaches a Speed Of 15 km /h<br>Or 10 Mph . Range :0 =OFF / 1=ON |
| [F1]-OK                                                                                                    |

 Lisez les informations sur l'écran : lorsque la vitesse atteint 15 km/h, les portes se verrouillent automatiquement. 0 est désactivé, 1 est activé.

| Adaptation                      | 1/3        |
|---------------------------------|------------|
| 004 .Central Locking :Auto-Lock |            |
| ECU stored value                | 0          |
| Input value                     |            |
|                                 | <u>.</u>   |
|                                 |            |
| [F2]-Save                       | [F1]-Input |

| Operator Message                                                                     |   |   |   |   |
|--------------------------------------------------------------------------------------|---|---|---|---|
| Current ECU stored value:0<br>Please input an avaiable adaptation<br>value(0-65535)! |   |   |   |   |
|                                                                                      | 0 | 1 | 2 | 3 |
|                                                                                      | 4 | 5 | 6 | 7 |
|                                                                                      | 8 | 9 | A | В |
|                                                                                      | С | D | E | F |
| [F2]-Cancel [F1]-OK                                                                  |   |   |   |   |

 Saisissez "1", puis appuyez sur le bouton [Enregistrer]. L'é tat de l'écran passe à "Succès".

| Adaptation                      | 1/3        |
|---------------------------------|------------|
| 004 .Central Locking :Auto-Lock |            |
| ECU stored value                | 0          |
| Input value                     | 1          |
|                                 |            |
|                                 |            |
| [F2]-Save                       | [F1]-Input |

| Adaptation                      | 1/3        |
|---------------------------------|------------|
| 004 .Central Locking :Auto-Lock | Success    |
| ECU stored value                | 1          |
| Input value                     | 1          |
|                                 |            |
|                                 |            |
| [F2]-Save                       | [F1]-Input |

> Adaptation de la télécommande

Après avoir effacé toutes les données d'information de la télécommande apprise (généralement, la télécommande sera invalide), il est nécessaire d'utiliser cette fonction pour restaurer la fonction de télécommande de la clé.

 Verrouillage central : Confirmation sonore du verrouillage/déverrouillage.

> Ce paramètre vous permet d'activer / de désactiver le retour du son du klaxon lorsque le véhicule est verrouillé / déverrouillé.

# 6.2 Fonctions de service

La série d'outils de diagnostic automobile multi-systèmes iCarsoft V3.0 offre des fonctions de réinitialisation de l'huile, EPB, BMS, DPF, ETC, SAS, purge, injecteur et bien d'autres fonctions de service pour la plupart des véhicules modernes en circulation aujourd'hui. Sé lectionnez la fonction de service dans le

|           | (P)      | - +              |
|-----------|----------|------------------|
| Oil Reset | EPB      | BMS              |
| ETC       | SAS      |                  |
| Bleeding  | Injector | <b>U</b><br>TPMS |

menu principal pour accéder à ces fonctions spéciales. La présence ou non d'une fonction de service dépend de la marque du véhicule.

Sélectionnez la fonction "Service" pour accéder rapidement au système du véhicule et faire correspondre diverses fonctions spéciales. Une interface typique d'opération de maintenance contient une série de commandes d'exécution guidées par des menus. Sélectionnez les options d'opération appropriées selon les instructions à l'écran, saisissez les valeurs ou les données correctes et effectuez les diverses opérations nécessaires. En effectuant ces opérations, le système guidera l'utilisateur dans la réalisation de diverses procédures d'opération pour l'entretien et la réparation du véhicule.

#### 6.2.1 Réinitialisation de l'huile

Sélectionnez l'icône de réinitialisation de l'huile dans l'écran principal et attendez l'écran du constructeur du véhicule. Choisissez la bonne marque de véhicule.

Les méthodes d'entretien de l'huile peuvent varier d'un véhicule à l'autre. En général, la vidange est nécessaire lorsque le témoin d'huile est allumé et que la période d'entretien recommandée est atteinte. La fonction de réinitialisation de l'huile peut réinitialiser la période et la distance d'entretien et éteindre la lampe lorsque vous changez réellement l'huile (prenez l'exemple de Benz).

- > Définissez la distance parcourue depuis la dernière vidange d'huile : .
- 1) Sélectionnez l'option "Distance parcourue depuis la dernière vidange d'huile" dans la liste des fonctions. Mettez le contact du véhicule.

| OIL (Oil Reset)                       | 1/1 |
|---------------------------------------|-----|
| Distance Driven Since Last Oil Change |     |
|                                       |     |
|                                       |     |
|                                       |     |
|                                       |     |
|                                       |     |

| Operator message           |         |
|----------------------------|---------|
|                            |         |
| Set Ignition switch to on. |         |
|                            |         |
|                            |         |
|                            | [F1]-OK |

 Attendez la communication entre le véhicule et l'équipement. Lorsque l'interface de flux de données apparaît, appuyez sur [OK] pour passer à l'étape suivante.

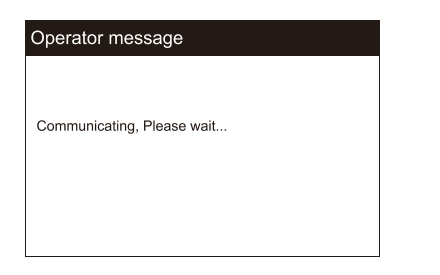

| Data Stream                              |       |         |
|------------------------------------------|-------|---------|
| Distance Driven Since Last<br>Oil Change | 10000 | km      |
|                                          |       |         |
|                                          |       |         |
|                                          |       |         |
|                                          |       |         |
|                                          |       | [F1]-OK |

 Saisissez le kilométrage requis après la vidange et appuyez sur [OK] pour passer à l'étape suivante jusqu'à ce que l'application soit terminée. Appuyez sur [OK] pour quitter.

| Op   | perator N                   | lessage                 |              |         | Ор |
|------|-----------------------------|-------------------------|--------------|---------|----|
|      | Please input<br>change(0-20 | t the distanc<br>00000) | e Since last | oil     | Ap |
|      | 5000                        | 0                       |              |         |    |
|      | 0                           | 1                       | 2            | 3       |    |
|      | 4                           | 5                       | 6            | 7       |    |
|      | 8                           | 9                       |              |         |    |
| [F2] | -Cancel                     |                         |              | [F1]-OK |    |

| Operator Message      |         |
|-----------------------|---------|
|                       |         |
| Application complete. |         |
|                       |         |
|                       |         |
|                       |         |
|                       | [F1]-OK |

- > Définissez le nombre de jours depuis la dernière vidange d'huile.
- Sélectionnez l'option "Jours depuis la dernière vidange" dans la liste des fonctions. Mettez le contact du véhicule.

| OIL (Oil Reset)            | 1/1 |
|----------------------------|-----|
| Days Since Last Oil Change |     |
|                            |     |
|                            |     |
|                            |     |
|                            |     |
|                            |     |

| Operator message           |         |
|----------------------------|---------|
| Set Ignition switch to on. |         |
|                            | [F1]-OK |

 Attendez la communication entre le véhicule et l'équipement. Lorsque l'interface du flux de données apparaît, appuyez sur [OK] pour passer à l'étape suivante.

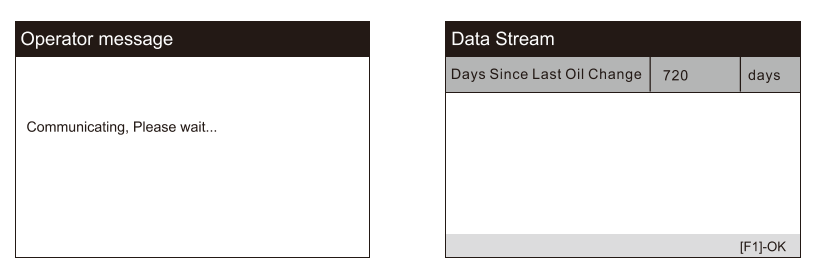

 Saisissez le nombre de jours après la vidange et appuyez sur [OK] pour passer à l'étape suivante jusqu'à ce que l'application soit terminée. Appuyez sur [OK] pour quitter.

| Oţ   | perator M    | lessage      |             |         | Operator Message      |   |
|------|--------------|--------------|-------------|---------|-----------------------|---|
|      | Input Days S | Since Last C | il Change(0 | -3000)  |                       | Τ |
|      | 720          |              |             |         | Application complete. |   |
|      | 0            | 1            | 2           | 3       |                       |   |
|      | 4            | 5            | 6           | 7       |                       |   |
|      | 8            | 9            |             |         |                       |   |
| [F2] | -Cancel      |              |             | [F1]-OK | [F1]-OK               |   |

#### 6.2.2 Frein de stationnement électronique (EPB)

Entretien du système de frein de stationnement électronique (EPB), dé sactive et réactive le système EPB pour le remplacer et l'initialiser (prenez la Jaguar comme exemple).

- Sélectionnez l'icône "EPB" dans l'icône de la fonction de service, Sélectionnez le véhicule correct selon les instructions à l'écran.
- Sélectionnez "frein de stationnement électronique étalonnage de l'embrayage du frein de stationnement électronique" dans la liste des fonctions.

| EPB (Electronic Parking Brake) 1/1                                      | Operator message                                                        |          |
|-------------------------------------------------------------------------|-------------------------------------------------------------------------|----------|
| Electronic Parking Brake - Electric Parking Brake<br>Clutch Calibration | Make Sure The Key Is In The Ignition Ba<br>The Ignition Is Switched Off | rrel And |
|                                                                         | [F2]-Cancel                                                             | [F1]-OK  |

3) Opérer étape par étape selon l'écran, et faire le véhicule sur la rampe

libre comme requis, et attendre que la communication à l'écran réussisse.

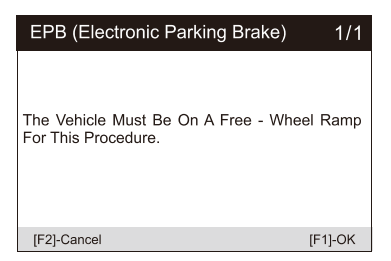

| Operator message           |  |
|----------------------------|--|
|                            |  |
|                            |  |
| Communicating, Please Wait |  |
|                            |  |
|                            |  |
|                            |  |
|                            |  |
|                            |  |
|                            |  |

 Comme le montre la figure ci-dessous, assurez-vous que le frein de stationnement est enclenché et que le levier de vitesses est sur la vitesse N. Actionnez l'embrayage selon les besoins lorsque le moteur tourne.

| EPB (Electronic Parking Brake)                                                           | 1/1   | Operator message                                                                                                    |      |
|------------------------------------------------------------------------------------------|-------|----------------------------------------------------------------------------------------------------|------|
| Make Sure The Parking Brake is On And The<br>Gearshift Lever is in The Neutral Position. |       | Make Sure The Engine Is Running<br>Make Sure The Parking Brake Is On<br>Fully Depress And Hold Down The Clutch Ped<br>Select First Gear | al   |
| [F2]-Cancel [F                                                                           | 1}-ок | [F2]-Cancel [F1                                                                                                    | ]-OK |

 Appuyez sur la touche [OK] pour passer à l'étape suivante jusqu'à ce que l'étalonnage soit réussi, enfoncez complètement la pédale d'embrayage, sélectionnez le point mort et relâchez la pédale d'embrayage.

| Operator message            |         | Operator message                                                                                        |                         |
|-----------------------------|---------|----------------------------------------------------------------------------------------------------|-------------------------|
| Running Diagnostic Routine. |         | Calibration Successful<br>Fully Depress And Hold Down The Clut<br>Select Neutral And Then Release The ( | ch Pedal<br>Jutch Pedal |
| [F2]-Cancel                 | [F1]-OK | [F2]-Cancel                                                                                             | [F1]-OK                 |

 L'écran vous indique que l'application est terminée, et appuyez sur [OK] pour quitter.

| Operator message      |         |
|-----------------------|---------|
|                       |         |
| Application Complete. |         |
|                       |         |
|                       |         |
|                       |         |
|                       | [F1]-OK |

#### 6.2.3 Système de gestion de la batterie (BMS)

Système de gestion de la batterie (BMS), enregistre la nouvelle batterie dans le BMS pendant le remplacement de la batterie (prenez le LandRover comme exemple).

Si le véhicule a remplacé la batterie et qu'il est nécessaire de la remplacer, ce programme réinitialisera les données internes de surveillance de la batterie stockées.

- Sélectionnez l'icône "BMS" dans l'icône de la fonction de service, Sélectionnez le véhicule correct selon les instructions à l'écran.
- Sélectionnez l'option "batterie remplacement de la batterie" dans la liste des fonctions, et un message de l'opérateur s'affiche à l'écran : cette opération va réenregistrer les données internes de surveillance de la batterie. Appuyez sur [OK] pour continuer.

| BMS (Battery Management)      | 1/1 |
|-------------------------------|-----|
| Battery - Battery Replacement |     |
|                               |     |
|                               |     |
|                               |     |
|                               |     |
|                               |     |

| Operator message                                                                                                  | 1/1   |
|----------------------------------------------------------------------------------------------------|-------|
| This Routine Will Reset Stored Internal<br>Battery Monitoring Data .This Is Requi<br>When A Battery Is Replaced . | red   |
| [F2]-Cancel [F                                                                                                    | 1]-OK |

 Jusqu'à ce que l'écran invite l'application à se terminer. L'opération est terminée.

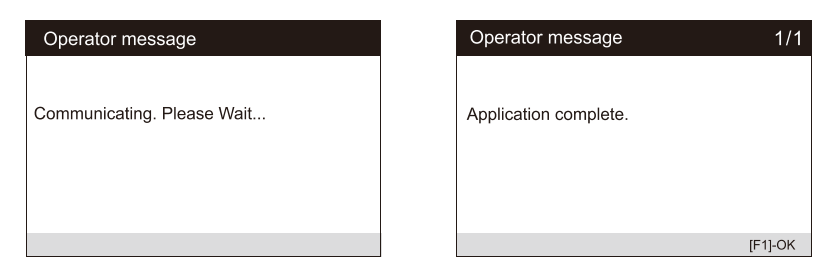

4) Appuyez sur [OK] pour quitter.

## 6.2.4 Filtre à particules diesel (DPF)

Système de contrôle de la régénération du filtre à particules diesel (DPF), demande le processus de régénération du DPF en cas de blocage du DPF et éteint l'indicateur du DPF (prenez le LandRover comme exemple).

- Sélectionnez l'icône "DPF" dans l'icône de la fonction d'entretien, Sélectionnez le bon véhicule en suivant les instructions à l'écran.
- 2) Sélectionnez l'option " Powertrain Diesel Particulate Fitter Dynamic Regeneration " dans la liste des fonctions, et lisez attentivement les messages à l'écran concernant les conditions de régénération dynamique du filtre à particules diesel, et prêtez une attention particulière à la nécessité d'être deux pour effectuer cette opération.

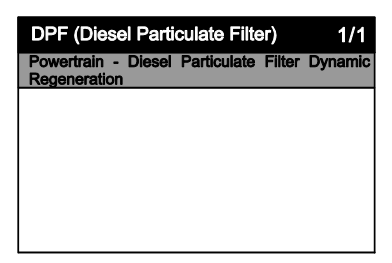

| Operator message                                                                                                    | 1/1                                                     |
|----------------------------------------------------------------------------------------------------|---------------------------------------------------------|
| This Application Carries Out A Forced Diese<br>Particulate Filter Dynamic Regeneration.<br>This Will Only Occur If The Soot Mass Pres<br>The Filter is Below A Set Upper Limit Of 60 G<br>The Application Will Determine The Soot M<br>If it Is Above The Upper Limit. This Applicatio<br>Terminate And You Will Be Instructed To Rep<br>Particulate Filter .<br>If it Is Below The Upper Limit The Forced<br>Regeneration Will Be Performed. | el<br>sent In<br>irams<br>ass And<br>n Will<br>lace The |
| [F2]-Cancel                                                                                                    | [F1]-OK                                                 |

3) Suivez pas à pas les instructions qui s'affichent à l'écran et démarrez le véhicule pour rouler à une vitesse supérieure à 40 km pendant environ 15 minutes. Conduisez le véhicule jusqu'à la vitesse requise et appuyez sur le bouton "OK" lorsque la vitesse est atteinte.

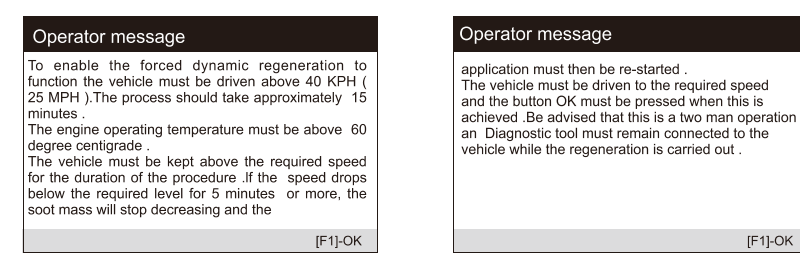

 Les procédures suivantes obligeront le système de gestion du moteur à effectuer une régénération du filtre à particules diesel.

| Operator message                                                                                                    | Operator message                                                                                                    |
|----------------------------------------------------------------------------------------------------|----------------------------------------------------------------------------------------------------|
| This Application Will Force The Engine Management<br>System To Perform A Diesel Particulate Filter<br>Regeneration. | This Procedure Will Continuously Read The<br>Particulate Fitter Soot Mass .<br>Press Ok When The Soot Mass Achieve The<br>Acceptable Lower Limit (6g). |
| [F1]-OK                                                                                                    | [F1]-OK                                                                                                    |

5) La régénération est terminée lorsqu'il est indiqué que la masse de suie dans le filtre à particules est maintenant à une limite inférieure acceptable. À ce moment-là, vous pouvez vous arrêter et couper le contact.

| Operator message           | Operator message                                                                                                    |
|----------------------------|----------------------------------------------------------------------------------------------------|
| Communicating, Please Wait | The Soot Mass In The Particulate Fitter Is Now At<br>Acceptable Lower Limit .<br>Stop The Vehicle Safely At The Next Available<br>Opportunity .Place In Park And Turn The Off the<br>Ignition .<br>Press Ok To Continue When Ready To Start The<br>Application . |
|                            | [F1]-OK                                                                                                    |

6) L'application est terminée, appuyez sur OK pour quitter.

#### 6.2.5 Capteur d'angle de braquage (SAS)

SAS : étalonnage du capteur d'angle de braquage (SAS), étalonne le volant en ligne droite, ou recalibre le SAS lors du remplacement de la pièce de direction (prenez la Jaguar comme échantillon).

Si la colonne de direction ou le groupe d'instruments est remplacé ou

si le logiciel du groupe d'instruments est mis à jour, un étalonnage de la colonne de direction du système de carrosserie est nécessaire.

- Sélectionnez l'icône "SAS" dans l'icône de la fonction de service, Sélectionnez le véhicule correct selon les instructions à l'écran.
- Sélectionnez "body system steering column calibration" dans la liste des fonctions et suivez les instructions à l'écran.

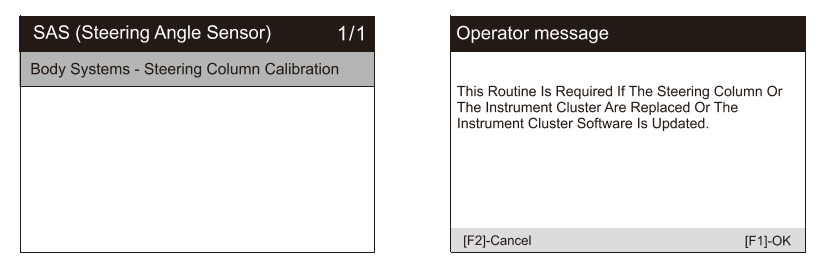

 L'écran vous invite à saisir les numéros de badge du 3e au 10e chiffre, et entrez ce qui est nécessaire.

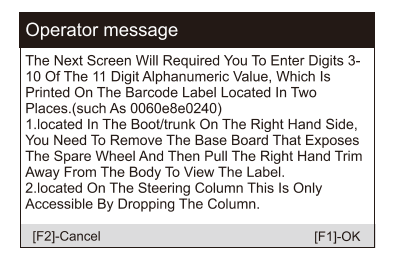

| Operator Message                                                                     |   |   |   |   |
|--------------------------------------------------------------------------------------|---|---|---|---|
| Ensure The 3rd To The 10th Digits On The Steering Column Label Are Inputted Exactly. |   |   |   |   |
|                                                                                      | 0 | 1 | 2 | 3 |
|                                                                                      | 4 | 5 | 6 | 7 |
| 8 9                                                                                  |   |   |   |   |
| [F2]-Cancel [F1]-OK                                                                  |   |   |   |   |

 Dans l'étape suivante de la communication du système, jusqu'à ce que le programme d'application soit terminé. Appuyez sur [OK] pour quitter.

| Operator message            | Operator Message      |
|-----------------------------|-----------------------|
| Communicating . Please Wait | Application complete. |
|                             | [F1]-OK               |

# 6.2.6 Contrôle électronique du papillon des gaz (ETC)

Système de contrôle électronique du papillon des gaz (ETC), ré apprend la valeur de contrôle du papillon des gaz tout en nettoyant ou en remplaçant le papillon des gaz (Prenez Benz comme échantillon).

- Sélectionnez l'icône "ETC" dans l'icône de fonction de service, Sélectionnez le véhicule correct selon les instructions à l'écran.
- Apprenez la valeur du point d'arrêt du papillon des gaz. Sélectionnez l'option "teach in of throttle valve stop" dans la liste des fonctions. Mettez le contact du véhicule.

| ETC (Electronic Throttle Control) 1/ | 1 | Operator message           |         |
|--------------------------------------|---|----------------------------|---------|
| Teach-in of throttle valve stop      |   |                            |         |
|                                      |   | Set Ignition switch to on. |         |
|                                      |   |                            |         |
|                                      |   |                            |         |
|                                      |   |                            |         |
|                                      |   |                            | [F1]-OK |

3) Lisez les informations relatives à l'opérateur sur l'écran, appuyez sur OK pour passer à l'étape suivante, et réglez les paramètres d'apprentissage selon vos besoins. Vous pouvez également appuyer sur le bouton [?] pour afficher les informations d'aide.

| Operator message                                                      |         | Operator message                                                |       | 1/4      |
|-----------------------------------------------------------------------|---------|-----------------------------------------------------------------|-------|----------|
|                                                                       |         | Conditions for learning process                                 |       |          |
| -Ignition ON.                                                         |         | Engine speed[<=50]                                              | 35.25 | rpm      |
| -Combustion Engine AT STANDSTILL.<br>-Accelerator pedal NOT OPERATED. |         | B17/8(Charge Air Temperature<br>Sensor)(>=10)                   | 29.75 | °C       |
|                                                                       |         | The actuation is not possible<br>until all actual values are in |       | 20       |
|                                                                       |         |                                                                 |       |          |
| [F2]-Cancel                                                           | [F1]-OK |                                                                 |       | [F1]-Yes |
|                                                                       |         |                                                                 |       |          |

Remarque : le symbole signifie que l'information ici est appuyée sur le

bouton [?] pour voir l'information d'aide. Comme le montre la figure cidessous :

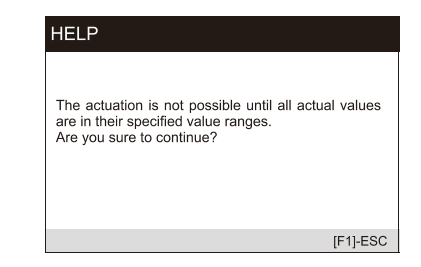

 Appuyez sur le bouton [Oui] pour effectuer le processus d'apprentissage. Lorsque l'application est terminée, appuyez sur [OK] pour quitter.

#### 6.2.7 Purge de l'ABS

Lorsque l'ABS contient de l'air, ou que l'ordinateur d'ABS / la pompe d'ABS / le maître-cylindre de frein / le cylindre de frein / la conduite de frein / le liquide de frein est remplacé, la fonction de purge de l'ABS doit être effectuée pour purger le système de freinage afin de restaurer la sensibilité des freins ABS (Prenez l'exemple de GM).

 Sélectionnez l'option Purge à partir de l'icône de fonction Service, et s électionnez les options appropriées pour votre véhicule étape par é tape en fonction de chaque écran qui apparaît jusqu'à ce que les informations sur le véhicule soient identifiées.

| GM                    | 1/2 | Allure    | 1/2 |
|-----------------------|-----|-----------|-----|
| Passenger Car         |     | 2007-2008 |     |
| LD Trk,MPV,Incomplete |     | 2010      |     |
|                       |     |           |     |
|                       |     |           |     |
|                       |     |           |     |
|                       |     |           |     |

 Mettez le contact et effectuez la procédure d'échappement des freins selon les besoins. Lisez attentivement les informations relatives à l'opérateur qui apparaissent à l'écran. Notez que cette fonction ne peut pas être utilisée pendant le déplacement du véhicule.

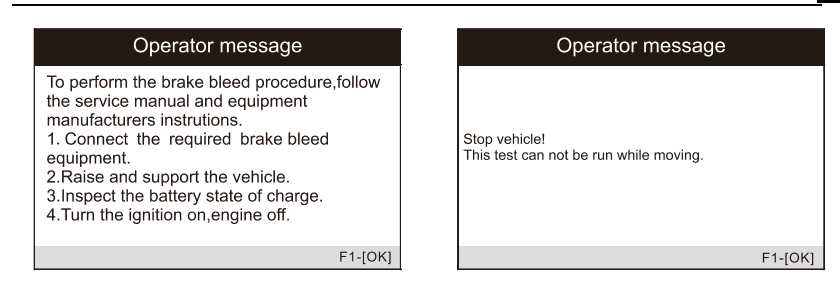

3) Activez la vis d'échappement avant gauche comme l'exige l'écran et continuez à appuyer sur la pédale de frein. Suivez les instructions de l'écran. Après un certain temps, relâchez la pédale de frein et fermez la vis d'échappement avant. L'opération est terminée.

| Operator message                   | Operator message     |
|------------------------------------|----------------------|
| Pump the brake pedal continuously. | Release brake pedal. |
| F1-[OK]                            | F1-[OK]              |

- Ouvrez la vis d'échappement avant droite comme l'exige l'écran, et suivez la même méthode jusqu'à ce que l'opération soit terminée.
- 5) Une fois l'opération terminée, appuyez sur [OK] pour quitter.

#### 6.2.8 Injecteur

Lorsque les injecteurs individuels sont renouvelés, le module de commande des injecteurs a besoin des nouvelles valeurs de configuration pour que l'injecteur fonctionne correctement. Écrire le code réel de l'injecteur ou réécrire le code dans le calculateur pour le code d'injecteur du cylindre correspondant afin de contrôler ou de corriger plus précisément la quantité d'injection du cylindre, Après le remplacement du calculateur ou de l'injecteur, le code d'injecteur de chaque cylindre doit être confirmé ou recodé afin que le cylindre puisse mieux identifier les injecteurs pour contrôler précisément l'injection de carburant. (Prenez LandRover comme exemple).

Si le véhicule a remplacé l'injecteur de carburant, afin d'assurer le

fonctionnement normal de l'injecteur de carburant, vous devez effectuer cette opération pour remplacer le code de l'injecteur de carburant.

- Sélectionnez l'icône "Injecteur" dans l'icône de la fonction d'entretien, Sélectionnez le bon véhicule en suivant les instructions à l'écran.
- Sélectionnez l'option "Powertrain Set Up Injector Replacement" dans la liste des fonctions. L'écran indique que la valeur de configuration de l'injecteur doit être mise à jour.

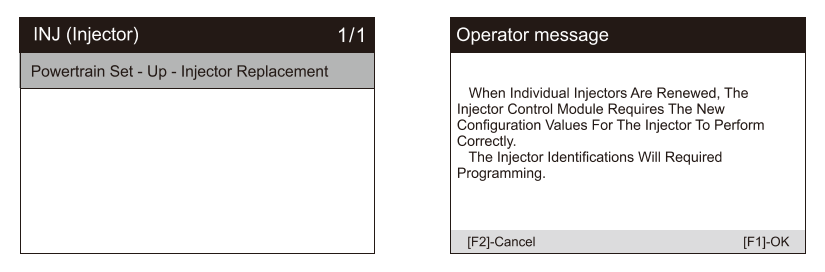

3) Suivez le fonctionnement de l'écran étape par étape, appuyez sur [OK] pour passer à l'étape suivante. Dans ce processus, le moteur doit être arrêté, et la tension d'alimentation est de 12,5 V. Faites attention à l'invite du code de l'injecteur de carburant sur l'écran.

| Operator message                                                                                                    | Operator message                                                                                                    |
|----------------------------------------------------------------------------------------------------|----------------------------------------------------------------------------------------------------|
| The Unique Injector 10-bits Code Can Be Accessed<br>From The Following Sources (the Injector Code Shall<br>Be 10-bits Consisted Of The Letters (A To F) Or The<br>Digits (0 To 9))<br>The Individual Injector .<br>The Injector Packaging<br>(where injector Replacement Has Been Carried Out).<br>The Injector Detail Plate Located On The Engine<br>Block .<br>The Injector And Associated Packaging Will | During The Procedure, The Engine Shall Be Off. And<br>The Supply Voltage Shall Be 12.5V(standard).<br>If The Voltage Is Less Than The Standard, Then The<br>Procedure May Fall. |
| [F1]-OK                                                                                                    | [F2]-Cancel [F1]-OK                                                                                                    |

 Comme indiqué dans la figure ci-dessous, sélectionnez le numéro de série de l'injecteur de carburant à remplacer.

| Operator message                                                                                                    |         |
|----------------------------------------------------------------------------------------------------|---------|
| Injector 1:F5BFFC5028<br>Injector 2:FEE8EDB10<br>Injector 3:F7CF7D4028<br>Injector 4:EB9E3BD028<br>Injector 5:FBC03ED028<br>Injector 6:F600C0F028 |         |
|                                                                                                    | [F1]-OK |

| Injector 1<br>Injector 2<br>Injector 3<br>Injector 4 | Menu       | 1/6 |
|------------------------------------------------------|------------|-----|
| Injector 2<br>Injector 3<br>Injector 4               | Injector 1 |     |
| Injector 3 Injector 4 Injector 5                     | Injector 2 |     |
| Injector 4                                           | Injector 3 |     |
| Injector 5                                           | Injector 4 |     |
| injector c                                           | Injector 5 |     |
| Injector 6                                           | Injector 6 |     |

 Lisez le code de capteur à 10 chiffres de l'injecteur remplacé, appuyez sur [OK] pour appeler la boîte de saisie et entrez le numéro d'identification.

| Operator message                                                                                                    | Operator Message                                                       |   |
|----------------------------------------------------------------------------------------------------|------------------------------------------------------------------------|---|
| Please Enter The Injector Identification Numbers For<br>The Selected Injectors On The Following Screen.<br>Read The 10-bits Sensor Identification Number From<br>The Injector To Be Replaced. | enter the injector 1 ID(with character string of 10,range of 0-9,A-F). | _ |
|                                                                                                    | 0 1 2 3                                                                |   |
|                                                                                                    | 4 5 6 7                                                                |   |
|                                                                                                    | 8 9 A B                                                                |   |
|                                                                                                    | C D E F                                                                |   |
| [F1]-OK                                                                                                    | [F2]-Cancel [F1]-OK                                                    | , |

6) Appuyez sur [OK] pour terminer l'exécution. Vous pouvez effectuer le prochain changement de code d'injecteur ou quitter l'application.

| Operator message                                                                                 |        | Menu       | 1/6 |
|--------------------------------------------------------------------------------------------------|--------|------------|-----|
|                                                                                                  |        | Injector 1 |     |
| Injector 1:F6CBB6EC28<br>Injector 2:FEEB8EDB10                                                   |        | Injector 2 |     |
| Injector 3:F7CF7D4028<br>Injector 4:E99E3BD028<br>Injector 5:FBC03ED028<br>Injector 6:F600C0F028 |        | Injector 3 |     |
|                                                                                                  |        | Injector 4 |     |
|                                                                                                  |        | Injector 5 |     |
| [[                                                                                               | =1]-ОК | Injector 6 |     |

#### 6.2.9 Lampe frontale

Head Lamp concerne l'entretien des phares, la maintenance et les autres opérations connexes (y compris le réglage AFS), puis exécutez cette fonction pour l'étalonnage. (Prenez Jaguar comme exemple).

Si le véhicule a fait l'objet d'un remplacement de phare, l'étalonnage du capteur de hauteur de nivellement des phares doit être effectué.

- Sélectionnez l'icône "Phare avant" dans l'icône de la fonction d'entretien, Sélectionnez le véhicule correct selon les instructions à l'écran.
- Sélectionnez "éclairage étalonnage du capteur de hauteur des phares" dans la liste des fonctions.

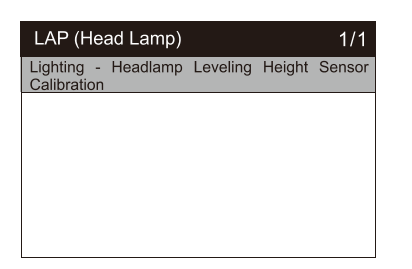

| Operator message           |  |
|----------------------------|--|
| Communicating, Please Wait |  |
|                            |  |
|                            |  |
|                            |  |

Attendez la communication du système, maintenez le véhicule à l'arrêt si nécessaire,

 et appuyez sur [OK] pour effectuer l'opération d'étalonnage du système. Ce processus prend 30 secondes.

#### Operator message

Make sure the headlamp syst the vehicle is stationary, the n conduct a system calibration this procedure will reset the h

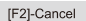

4) Attendez que l'écran vous demande "application terminée" pour terminer l'opération, puis appuyez sur [OK] pour quitter.

#### Operator message

Application complete.

#### 6.2.10 Suspension pneumatique

Suspension pneumatique : Une fois que l'entretien, le remplacement et les autres opérations du capteur de hauteur de la suspension ont été effectués dans tous les aspects, cette fonction doit être exécutée pour l'apprentissage et le calibrage de la suspension. (Prenez le LandRover comme exemple).

Il existe plusieurs listes de fonctions dans la suspension pneumatique. lci, sélectionnez par exemple "système de suspension - gonflage de la suspension pneumatique".

- Sélectionnez l'icône "Suspension pneumatique" dans l'icône de la fonction d'entretien, Sélectionnez le bon véhicule en suivant les instructions à l'écran.
- Sélectionnez l'option "Suspension System Air Suspension Inflation" dans la liste des fonctions.

| SPS (Air Suspension)                         | 2/3 |                                                                                       | Operator message           |         |
|----------------------------------------------|-----|---------------------------------------------------------------------------------------|----------------------------|---------|
| Active Damping Comtrol Module - Build Mod    | le  |                                                                                       |                            |         |
| Suspension System - Air Suspension Inflation |     | This Routine Places The Chassis Module In<br>Normal Operation Which Will Enable The A |                            | То      |
| Suspension System - Air Suspension Deflation | on  |                                                                                       | Suspension To Be Inflated. |         |
|                                              |     |                                                                                       |                            |         |
|                                              |     |                                                                                       |                            |         |
|                                              |     |                                                                                       | [F2]-Cancel                | [F1]-OK |

3) Lisez attentivement les informations de fonctionnement sur l'écran, et appuyez sur l'opération étape par étape pour sélectionner le [OK] pour continuer. Notez que dans certains processus, la hauteur de la suspension change, et le moteur doit être éteint, et la tension d'alimentation est de 12,5V.

| Operator message                                                        | Operator message                                                                                                    |
|-------------------------------------------------------------------------|----------------------------------------------------------------------------------------------------|
| Be Aware That The Suspension Height Will Change<br>During This Routine. | Note!<br>During The Procedure, The Engine Shall Be Off, And<br>The Supply Voltage Shall Be 12.5v(standard). If The<br>Voltage Is Less Than The Standard, Then The<br>Procedure May Fail. |
| [F2]-Cancel [F1]-OK                                                     | [F2]-Cancel [F1]-OK                                                                                                    |

 Si les conditions sont réunies, le système passe en état de communication et la suspension pneumatique se gonfle jusqu'à la fin du processus, puis le système invite à couper le contact.

| Operator message             |            | 1/1     |
|------------------------------|------------|---------|
| Air - Suspension - Inflation | Inprogress |         |
|                              |            |         |
|                              |            |         |
|                              |            |         |
|                              | [F1]       | -Cancel |

# 6.2.11 Système de surveillance de la pression des pneus (TPMS)

La fonction de service TPMS comprend l'affichage des ID des capteurs à partir de l'ECU du véhicule, la saisie des ID de remplacement des capteurs TPMS et le test des capteurs (prendre **Jaguar** comme é chantillon).

> Remplacement du capteur de pression des pneus :

Au cours de cette application, les identifications des 8 bits de l'unité de roue devront être saisies à l'aide des écrans fournis. Il est possible d'accéder aux identifications des capteurs en les lisant directement sur l'unité de roue ou en utilisant l'outil de lecture d'identification. À la fin de l'application, un essai routier spécifique sera requis, suivi de l'application de confirmation du système de contrôle de la pression des pneus.

- Sélectionnez l'icône TPMS dans l'icône de fonction de service ou l'option TPM dans le service en mode diagnostic. Sélectionnez le bon véhicule en suivant les instructions à l'écran.
- 2) Préparez le remplacement du capteur de pression des pneus pour passer à l'étape suivante et sélectionnez la roue standard avec capteur de pression des pneus. Sélectionnez le capteur de la roue avant droite selon l'écran.

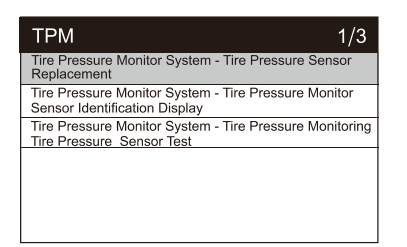

| Select Spare Wheel Type Fitted                              | 1/3 |
|-------------------------------------------------------------|-----|
| Standard Wheel With Tire Pressure Sensor/<br>transmitter    |     |
| Standard Wheel Without Tire Pressure Sensor/<br>transmitter |     |
| Space Saver Wheel                                           |     |
|                                                             |     |
|                                                             |     |
|                                                             |     |

The Following 1/5

[F1]-OK

 Lisez attentivement l'invite d'opération, saisissez les identifications de capteur à 8 bits comme requis et appuyez sur [OK].

| Operator Message                                                                                                    | Operator M              | lessage                     |                  |             |
|----------------------------------------------------------------------------------------------------|-------------------------|-----------------------------|------------------|-------------|
| Read The 8-bits Sensor Identification From The<br>Replacement Sensor Select, On Fitted And Enter<br>The Identification Number. Press Ok To Continue | Front right please inpu | wheel sens<br>it the 8-bits | or<br>sensor ide | ntification |
|                                                                                                    | 0C64                    | 4440F                       |                  |             |
|                                                                                                    | 0                       | 1                           | 2                | 3           |
|                                                                                                    | 4                       | 5                           | 6                | 7           |
|                                                                                                    | 8                       | 9                           | A                | В           |
|                                                                                                    | C                       | D                           | E                | F           |
| [F1]-OK                                                                                                    | [F2]-Cancel             |                             |                  | [F1]-OK     |

 Après avoir passé le test d'identification du capteur 8 bits, effectuez un test routier spécifique.

| Operator Message                                                                                                    |  | The Module Now Conta     | ins The Fo |
|----------------------------------------------------------------------------------------------------|--|--------------------------|------------|
| Test Passed. All Selected Tire Pressure Sensor<br>Identification Numbers Programmed Successfully .<br>The Vehicle Must Remain Stationary For At Least 15<br>Minutes With The Ignition Off ,This Will Place The<br>Sensors Into 'Sleep Mode'. The Vehicle Must Be<br>Driven For At Least 15 Minutes At A Speed Greater<br>Than 20 Kph To Ensure The Module Has Learnt The<br>Sensor Identifications And Positions .On Completion<br>Of The Drive Cycle. Carry Out The Tire Pressure<br>Monitor System Confirmation Application. |  | Front Right Wheel Sensor | 0C64440F   |
|                                                                                                    |  | Rear Right Wheel Sensor  | 0C644457   |
|                                                                                                    |  | Front Left Wheel Sensor  | 0C644414   |
|                                                                                                    |  | Rear Left Wheel Sensor   | 0C644418   |
|                                                                                                    |  | Spare Wheel Sensor       | 00000000   |
| [F1]-OK                                                                                                    |  |                          |            |

#### 6.2.12 Climatiseur

Après le remplacement du réfrigérant, de la pompe du ventilateur, etc. du climatiseur, le système de climatisation peut ne pas fonctionner normalement. À ce moment-là, cette fonction est nécessaire pour activer le climatiseur pendant un certain temps afin de correspondre au réfrigérant, à la pompe du ventilateur et aux autres composants automobiles remplacés. (Prenez **Benz** comme exemple).

1) Sélectionnez l'icône "Climatiseur" dans l'icône de la fonction de

service, Sélectionnez le bon véhicule en suivant les instructions à l'écran.

 Lorsqu'un nouveau compresseur frigorifique est installé, le processus de rodage du compresseur frigorifique est nécessaire.

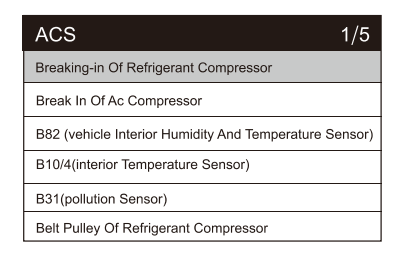

| Operator Message           |         |
|----------------------------|---------|
|                            |         |
| Set ignition switch to on! |         |
|                            |         |
|                            |         |
|                            |         |
|                            | [F1]-OK |

3) Mettez le contact en fonction de l'invite qui s'affiche à l'écran, puis appuyez sur le bouton OK pour afficher l'invite d'information sur l'opération à l'écran. Continuez à appuyer sur le bouton OK jusqu'à ce que l'instruction de terminer l'opération apparaisse.

| Operator Message                                                                                                    |               |
|----------------------------------------------------------------------------------------------------|---------------|
| The breaking-in process is only required, whe<br>new refrigerant compressor was installed.<br>Preconditions<br>- The air conditioning system must be proper<br>filled with refrigerant.<br>- The "OFF" button has not been pressed.<br>- The combustion engine is at idle.<br>Note:<br>- During the operation, the "A/C" button flashed | y<br>9<br>95. |
| [F2]-Cancel                                                                                                    | [F1]-OK       |

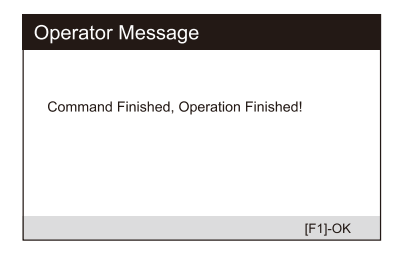

4) Appuyez sur [OK] pour quitter.

#### 6.2.13 Pompe à carburant

Après le démontage, la réparation ou le remplacement de la pompe à carburant, il se peut que la pompe à carburant soit incapable de fournir continuellement du carburant à la buse d'injection. À ce moment-là, la fonction doit être exécutée pour activer la pompe à carburant remplacée afin que la voiture puisse commencer à injecter du carburant normalement et que le moteur atteigne l'état de fonctionnement idéal. (Prenez l'exemple de **Benz**).

 Sélectionnez l'icône "Pompe à carburant" dans l'icône de la fonction d'entretien, Sélectionnez le bon véhicule en suivant les instructions à l'écran. 2) Sélectionnez Activer la pompe à carburant.

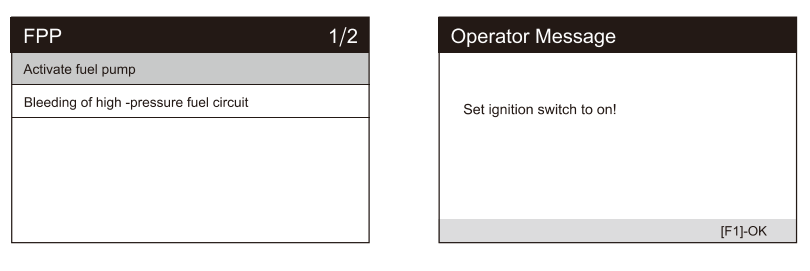

1/1 10T ACTIVE

[F1]-OK

 Suivez les instructions à l'écran jusqu'à ce que l'opération soit terminée.

| Operator Message                                                                                                    |         | Operator Message    |  |
|----------------------------------------------------------------------------------------------------|---------|---------------------|--|
| Requirements for teach-in process<br>- Ignition on<br>- Combustion engine at standstill<br>- Accelerator petal not operated.<br>Please switch the engine off! |         | Status of fuel pump |  |
| [F2]-Cancel                                                                                                    | [F1]-OK |                     |  |

4) Appuyez sur [OK] pour quitter.

#### 6.2.14 Ralenti du moteur

Cette correction peut être exécutée lorsque le défaut du régime de ralenti est résolu. Réglez le régime moteur de la voiture au ralenti. (Prenez **Benz** comme échantillon).

- Sélectionnez l'icône "Moteur au ralenti" dans l'icône de la fonction d'entretien, Sélectionnez le bon véhicule en suivant les instructions à l'écran.
- Sélectionnez "Vitesse spécifiée au ralenti avec le levier sélecteur en position P ou N". Mettez le contact du véhicule et attendez la communication.

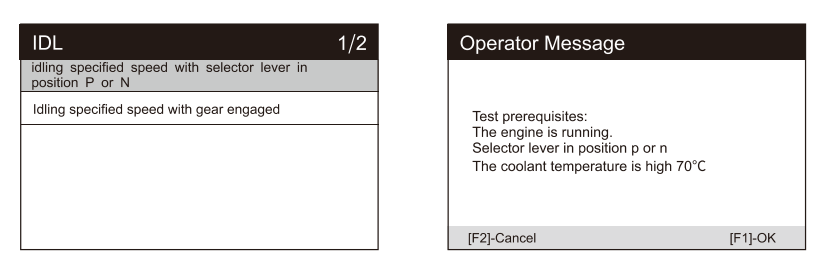

 Appuyez sur le bouton [réduire] ou [augmenter] pour régler le régime de ralenti du moteur.

| Operator Message                                                            |                 |
|-----------------------------------------------------------------------------|-----------------|
| This correction can be performed whe with complaints regarding idling speec | n dealing<br>I. |
| [F2]-Cancel                                                                 | [F1]-OK         |

| Operator Message       |     |            |
|------------------------|-----|------------|
| Engine speed           | 519 | rpm        |
| Engine Specified Speed | 770 | rpm        |
|                        |     |            |
| [F2]-Reduce            | [F1 | ]-Increase |

- Suivez les instructions à l'écran jusqu'à ce que l'opération soit terminée.
- 5) Appuyez sur [OK] pour quitter.

#### 6.2.15 Stabilité du corps

Apprentissage et étalonnage après le remplacement de l'unité de contrôle de la stabilité de la carrosserie et d'autres composants connexes, tels que : le capteur d'accélération latérale pour le système de stabilisation active du roulis, le système d'assistance au freinage BAS, le programme de stabilité électronique ESP, l'étalonnage de la vitesse de lacet / des capteurs d'accélération latérale et longitudinale, des capteurs d'angle de pédale, etc. (Prenez la **Benz** comme échantillon).

- Sélectionnez l'icône "Stabilité de la carrosserie" dans l'icône de la fonction de service, Sélectionnez le véhicule correct selon les instructions à l'écran.
- 2) Sélectionnez le processus d'apprentissage et mettez le contact.

| BSC                                | 3/3 | Operator Message           |         |
|------------------------------------|-----|----------------------------|---------|
| ESP (R) Calibration at stands till |     |                            |         |
| Initial startup                    |     | Set Ignition switch to on. |         |
| Learning process                   |     |                            |         |
|                                    |     |                            |         |
|                                    |     |                            |         |
|                                    |     |                            | [F1]-OK |

 Lisez attentivement les informations demandées à l'écran. Avant d'effectuer cette opération, terminez le système d'assistance au freinage BAS, et remplacez les unités de presse ESP et BAS et les autres composants.

| Operator Message                                                                                                    | Operator Mes                                             | ssage     |
|----------------------------------------------------------------------------------------------------|----------------------------------------------------------|-----------|
| Replacement of component A77/[BAS Brake Booster]<br>- Replacement of component N47-5(ESP And BAS Control<br>Unit)<br>The procedure must be carried out after these operations on<br>the vehicle<br>Note:<br>- During the learning process of the control module, The on<br>and off currents for component A7/7y1(BAS Solenoid Valve)<br>are measured.<br>Question:<br>- Is the procedure to be carried out now? | Test sequence:<br>- Start engine<br>- Do not operate bra | ake pedal |
| [F1]-OK                                                                                                    | [F2]-Cancel                                              | [F1]-OK   |

 Appuyez sur [OK] pour passer à l'étape suivante, ce processus prend un certain temps, jusqu'à ce que l'instruction soit terminée.

| Data Stream                                                           | 1/2     | Data Stream           |  |
|-----------------------------------------------------------------------|---------|-----------------------|--|
| Switch-on current for component A7/7y1(BAS<br>Solenoid Valve)(>2.5A)  | 10.24   |                       |  |
| Switch-off current for component A7/7y1(BAS<br>Solenoid Valve)(<2.2A) | 10.40   | Application complete. |  |
|                                                                       | [F1]-OK | [F1]-OK               |  |

5) Appuyez sur [OK] pour quitter.

#### 6.2.16 Filtre à air

Le moteur est une pièce de machine très précise, et même les plus petites impuretés provoqueront l'usure du moteur. Par conséquent, l'air doit être filtré par le filtre à air avant d'entrer dans le cylindre. Par conséquent, le démontage, l'entretien ou le remplacement du filtre à air entraînera l'entrée de certaines impuretés dans l'air dans les pièces de la voiture. À ce moment-là, les fonctions d'apprentissage et d'adaptation du filtre à air doivent être effectuées pour que le filtre à air fonctionne normalement. (Prenez l'exemple de **Benz**).

- Sélectionnez l'icône "Filtre à air" dans l'icône de la fonction d'entretien, Sélectionnez le bon véhicule en suivant les instructions à l'écran.
- 2) Effectuer la réinitialisation de la valeur d'apprentissage du filtre à air.

| AFS                                                                                                    | 2/2 |   | Operator Message                                                 |         |
|----------------------------------------------------------------------------------------------------|-----|---|------------------------------------------------------------------|---------|
| Reset Values For HFM Drift Compensation<br>Resetting air filter learned values after air filter<br>replacement |     |   | Teach-in process after replacement of<br>component "Air Filter". |         |
|                                                                                                    |     | l | [F2]-Cancel                                                      | [F1]-OK |

 Suivez les invites jusqu'à ce que l'instruction pour terminer l'opération de commande apparaisse.

| Operator Message                              |         |
|-----------------------------------------------|---------|
| Test prerequisite:<br>Ignition on, engine off |         |
| [F2]-Cancel                                   | [F1]-OK |

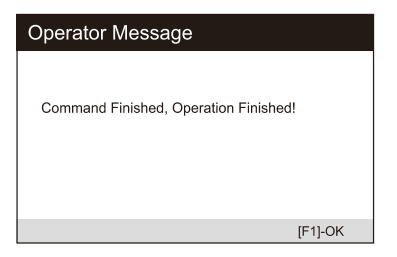

4) Appuyez sur [OK] pour quitter.

#### 6.2.17 Porte

Après avoir réparé ou remplacé le moteur de lève-vitre, il est nécessaire d'effectuer les fonctions pertinentes pour l'étalonnage (prendre Jaguar comme échantillon).

Calibrage des vitres de porte :

Cette routine apprend la position supérieure de la vitre de la fenêtre de porte, ce qui permet une protection contre le pincement et une fonction de retouche. La position de la vitre de la porte peut être apprise en exécutant cette routine.

- Sélectionnez l'icône "porte" dans l'icône de la fonction de service, Sélectionnez le véhicule correct selon les instructions à l'écran.
- 2) Calibrez les portes et les fenêtres de l'entraînement.

| DWR                                  | 1/3 | Window Select                    | 1/4 |
|--------------------------------------|-----|----------------------------------|-----|
| Body Systems-Door Window Calibration |     | Driver's Door Window             |     |
| Body Systems-Sunroof Calibration     |     | Passenger Door Window            |     |
| Body Systems-Roof Blind-Calibration  |     | Driver's Rear Door Window Glass  |     |
|                                      |     | Passenger Rear Door Window Glass |     |
|                                      |     |                                  |     |
|                                      |     |                                  |     |

3) La position de la vitre peut être apprise en effectuant cette routine.

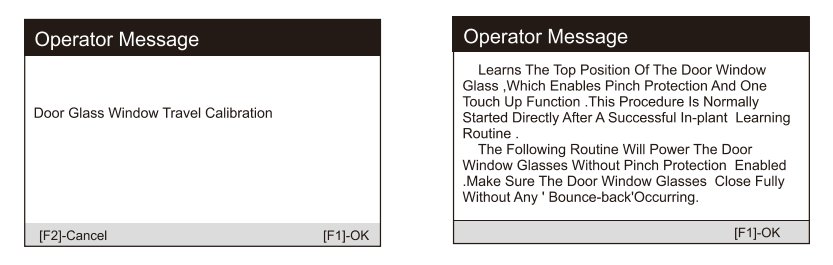

4) Jusqu'à ce que l'écran vous indique que l'opération est terminée, appuyez sur la touche OK pour quitter.

#### 6.2.18 Siège

Après avoir réparé ou remplacé le moteur d'entraînement de la position du siège, il est nécessaire d'exécuter les fonctions pertinentes pour l'étalonnage (prendre **Jaguar** comme échantillon).

Calibrage du siège du conducteur :

La routine suivante rétablit toutes les valeurs de position de l'axe du siège par défaut pour le module du siège du conducteur.

- Sélectionnez l'icône "Siège" dans l'icône de fonction de service, Sélectionnez le véhicule correct selon les instructions à l'écran.
- 2) Calibrez le siège du conducteur.

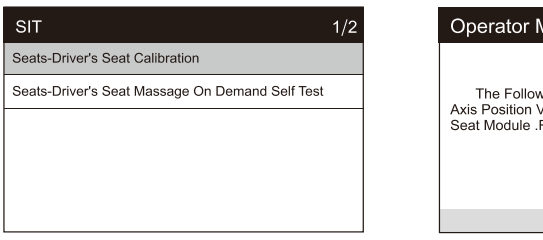

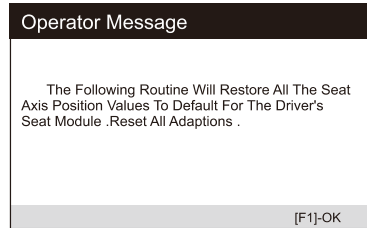

- Le programme rétablit toutes les valeurs de position de l'axe du siège du module du siège du conducteur sur les valeurs par défaut.
   Réinitialiser toutes les valeurs adaptatives.
- 4) Veillez à ce que la zone autour du siège soit exempte de tout objet susceptible d'empêcher un mouvement complet et ne vous asseyez pas sur le siège pendant le fonctionnement.

| Operator Message                                                                                                    | Operator Message                                                                                        |
|----------------------------------------------------------------------------------------------------|----------------------------------------------------------------------------------------------------|
| This Calibration Involves Powering The Seat To The<br>End Stops Of Every Supported Axis .For The<br>Calibration To Be Successful Ensure The Area<br>Surrounding The Seat Is Free From Any Objects<br>That Will Inhibit Full Movement .Do Not Sit In The<br>Seat During The Operation . | The Following Routines Will Conduct A Seat<br>Calibration ,The Seat May Move During This<br>Operation . |
| [F1]-OK                                                                                                    | [F1]-OK                                                                                                 |
|                                                                                                    |                                                                                                    |

> Calibrage du siège du passager :

La routine suivante rétablit toutes les valeurs de position de l'axe du siège par défaut pour le module du siège du passager.

#### Note :

Les différents modèles ont des modes de menu différents. Ce manuel est une référence. Tout ce qui est en nature doit prévaloir. S'il y a une augmentation ou une diminution de la fonction du produit, le produit réel prévaudra.

# 6.3 OBDII / EOBD

Bouton curseur utilisateur pour sé lectionner l'icône OBDII / EOBD sur l'écran principal, appuyez sur ENTER. Sur l'aperçu du moniteur, appuyez sur ENTER pour acc éder au menu de diagnostic. Il prend en charge les 10 modes de l'OBDII / EOBD, tels que la lecture du code d'erreur actuel, la lecture du code d'erreur en attente, la

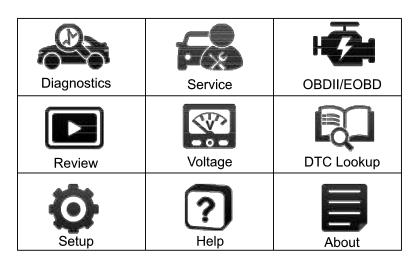

lecture du code d'erreur permanent, l'effacement du code d'erreur, la lecture des données en direct, la lecture de l'image fixe, la lecture des informations du véhicule, la lecture de l'état de préparation de l'IM, la lecture des données du capteur d'oxygène, la lecture des données du moniteur embarqué et le déclenchement du test de fuite du système d'évaporation.

| Diagnostic Menu     | 1/9 |
|---------------------|-----|
| Read Codes          |     |
| Erase Codes         |     |
| I/M Readiness       |     |
| Live Data           |     |
| Freeze Frame        |     |
| Vehicle Information |     |

## 6.4 Examen et rapport

Utilisez le bouton curseur pour sé lectionner l'icône Révision dans l'écran principal, appuyez sur ENTER pour réviser les données. Les données sauvegardées peuvent également être téléchargées vers le PC par le câble de données et créer un document de rapport sur le PC.

| Monitor Overview      |       |
|-----------------------|-------|
| MIL Status            | OFF   |
| Codes Found           | 0     |
| Monitor Completed     | 5     |
| Monitor Not Completed | 2     |
| Monitor Not Supported | 0     |
| Ignition Type         | Spark |
| Protocol Type         | CAN   |

| Review                                       | 1/8 |
|----------------------------------------------|-----|
| CAS [Car Access System]                      |     |
| DME-DDE[Digital Motor-Diesel<br>Electronics] |     |
| EKPS [Fuel Pump Control]                     |     |
| VTG [Transfer Case]                          |     |
| DSC [Dynamic Stability Control]              |     |

# 6.5 Test de la tension de la batterie

Sur la page de tension de la batterie, il indique la tension du connecteur de liaison de données (DLC), qui correspond

approximativement à l'état de la batterie du véhicule. En particulier, il peut observer la tension au démarrage du moteur.

| Battery(DLC)        | ? M       |
|---------------------|-----------|
| Battery(DLC) Voltge | 12.58     |
| Min from this test  | 8.61      |
| Max from this test  | 12.66     |
|                     |           |
|                     |           |
|                     |           |
| [F2]-Wave           | [F1]-BACK |

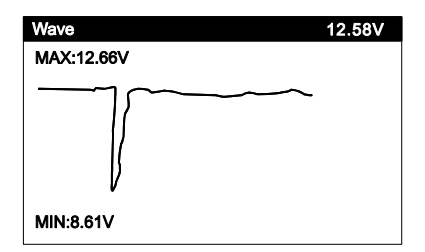

# 6.6 Recherche de DTC

Utilisez le bouton curseur pour sé lectionner l'icône DTC Lookup dans l'é cran principal, appuyez sur ENTER. Appuyez sur les boutons GAUCHE / DROIT pour déplacer la barre de surbrillance vers une autre position. Appuyez sur le bouton UP / DOWN pour modifier la valeur, et appuyez sur le

| OBI | ) Code | Lookup       |  |
|-----|--------|--------------|--|
|     |        | P0000        |  |
|     |        | Left         |  |
|     |        | Right        |  |
|     |        | Change Digit |  |
|     | t      | Confirm      |  |
|     | t      | Exit         |  |

bouton ENTER, l'écran affichera la définition du DTC.

# 6.7 Configuration

#### 6.7.1 Langue

Utilisez le bouton curseur pour sélectionner l'icône Setup sur l'écran principal, appuyez sur ENTER. Sélectionnez Langue et appuyez sur ENTER pour régler la langue.

| Tool Setup         |     | Language     | 1/5        |
|--------------------|-----|--------------|------------|
| Language           |     | $\checkmark$ | English    |
| Unit of Measure    |     |              | Deutsch    |
| Buzzer             |     |              | Nederlande |
| LOG                |     |              | Negenands  |
| Clear Data         |     |              | Français   |
| Factory Data Reset | 1 [ |              | Español    |

#### 6.7.2 Unité de mesure

Sur Tool Setup, utilisez le bouton DOWN pour sélectionner Unit of Measure et appuyez sur ENTER, où vous pouvez choisir Metric ou Imperial.

#### 6.7.3 Buzzer

Sur Tool Setup, utilisez le bouton DOWN pour sélectionner Buzzer et appuyez sur ENTER, où vous pouvez activer ou désactiver le buzzer.

#### 6.7.4 LOG

Sur Tool Setup, utilisez le bouton DOWN pour sélectionner Log et appuyez sur ENTER, où vous pouvez activer ou désactiver le Log. Réglé sur ON, la fonction d'enregistrement est activée. La fonction RECORD est désactivée. La fonction d'enregistrement sera désactivée après le redémarrage.

La fonction de journal est utilisée pour renvoyer les données au fabricant, le fichier de journal sera enregistré dans le chemin MSDIAG / LOG / sur la carte mémoire.

#### 6.7.5 Effacer les données

Sur Tool Setup, utilisez le bouton Down pour sélectionner clear data et appuyez sur ENTER. Vous pouvez effacer les journaux enregistrés ou effacer les enregistrements enregistrés.

#### 6.7.6 Réinitialisation des données d'usine

Sur Tool Setup, utilisez le bouton Down pour sélectionner Factory Data Reset et appuyez sur ENTER, où vous pouvez obtenir une note "This operation will reset all user data. Voulez-vous continuer ? Appuyez sur Enter pour continuer, appuyez sur Back pour quitter.

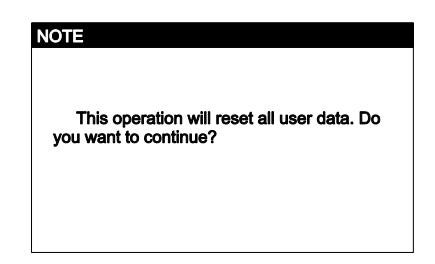

# 6.8 Aide

Utilisez le bouton curseur pour sélectionner l'icône Aide sur l'écran principal, appuyez sur ENTER.

| Help       | 1/1 |
|------------|-----|
| OBDII/EOBD |     |
|            |     |
|            |     |
|            |     |
|            |     |
|            |     |
|            |     |

| OBDII/EOBD       |  |
|------------------|--|
| WHAT IS OBD      |  |
| OBDII Modes      |  |
| Vehicle Coverage |  |
|                  |  |
|                  |  |
|                  |  |

# 6.9 A propos de

Utilisez le bouton du curseur pour sé lectionner l'icône About sur l'écran principal, appuyez sur ENTER. Sur la page d'information de l'outil, il y a la version du logiciel, la version du matériel et le numéro de série du produit, etc.

| Tool Information | 1/13           |
|------------------|----------------|
| Serial Number    | iV461088888884 |
| UID              | 16300A         |
| Firmware Package | V10.10         |
| CITROEN          | V31.05         |
| DACIA            | V31.00         |
|                  | [F1]-ESC       |

# 7 Garantie

# 7.1 Garantie limitée d'un an

iCarsoft garantit à ses clients que ce produit sera exempt de tout d ${\rm \acute{e}}$ 

faut matériel et de fabrication pendant une période d'un an à compter des données de l'achat initial, sous réserve des conditions suivantes :

- La seule responsabilité d'iCarsoft dans le cadre de la garantie est limitée à la réparation ou, au choix d'iCarsoft, au remplacement gratuit de l'outil de diagnostic avec une preuve d'achat. Le ticket de caisse peut être utilisé à cette fin.
- 2) Cette garantie ne s'applique pas aux dommages causés par une utilisation inappropriée, un accident, une inondation, la foudre, ou si le produit a été modifié ou réparé par une personne autre que le centre de service du fabricant.
- 3) iCarsoft ne peut être tenu responsable de tout dommage accessoire ou consécutif résultant de l'utilisation, de la mauvaise utilisation ou du montage de l'outil de diagnostic. Certains états n'autorisent pas les limitations sur la durée d'une garantie implicite, les limitations ci-dessus peuvent donc ne pas s'appliquer à vous.

# 7.2 Procédures d'entretien

Si vous avez des questions, veuillez contacter votre magasin local, votre distributeur ou visitez notre site Web www.icarsoft.us / www.icarsoft.com . S'il s'avère nécessaire de renvoyer l'outil de diagnostic pour réparation, contactez votre distributeur local pour plus d'informations.

# 8 Mise à jour du logiciel et impression des données

La mise à jour du logiciel vous permet de mettre à jour le logiciel du scanner par le biais d'un PC / ordinateur portable (avec le système d'exploitation Windows). Veuillez préparer un ordinateur pouvant accéder à Internet et connecter le scanner à l'ordinateur via un câble de données. Installez ensuite le logiciel iCarsoft\_MSDIAG\_PCClientKits et exécutez-le.

La fonction d'impression des données vous permet d'imprimer les données DTC, les informations sur le module, les données en direct et le VIN enregistrés par le scanner lorsque celui-ci est connecté à un PC / ordinateur portable avec le câble de données fourni.

#### Note :

Les fonctions de mise à jour du logiciel et d'impression des données sont partagées avec la même application qui s'appelle iCarsoft\_MSDIAG\_PCClientKits.

# 8.1 Procédures de mise à jour :

- 1) Téléchargez le paquet iCarsoft\_MSDIAG\_PCClientKits.exe sur http://www.icarsoft.us ou auprès de votre revendeur.
- Exécutez le paquet d'installation, cliquez sur le bouton [Next] tout le long, et terminez l'installation.

| iCarsoft_MSDIAG_PCClientKits - InstallShield Wizard X                                                            |
|----------------------------------------------------------------------------------------------------|
| Choose Destination Location                                                                                      |
| Select folder where setup will install files.                                                                    |
| Setup will install iCarsoft_MSDIAG_PCClientKits in the following folder.                                         |
| To install to this folder, click Next. To install to a different folder, click Browse and select another folder. |
| Destination Folder                                                                                               |
| C:\ \iCarsoft\iCarsoft_MSDIAG_PCClientKits Browse                                                                |
| InstallShield                                                                                                    |
| < Back Next > Cancel                                                                                             |

| iCarsoft_MSDIAG_PCClientK | its - InstallShield Wizard                                                                                                    |
|---------------------------|----------------------------------------------------------------------------------------------------|
|                           | InstallShield Wizard Complete<br>The installShield Wizard has successfully installed<br>iCarsoft_MSDIAG_PCClientKits.Click Finish to exit the wizard. |
|                           | K Back Finish Cancel                                                                                                    |

3) Connecter le PC / l'ordinateur portable

Connectez le scanner au PC via un câble de données (si vous avez un lecteur de carte TF, vous pouvez également effectuer la mise à jour via le lecteur de carte TF), le PC reconnaîtra un U-disc amovible supplémentaire.

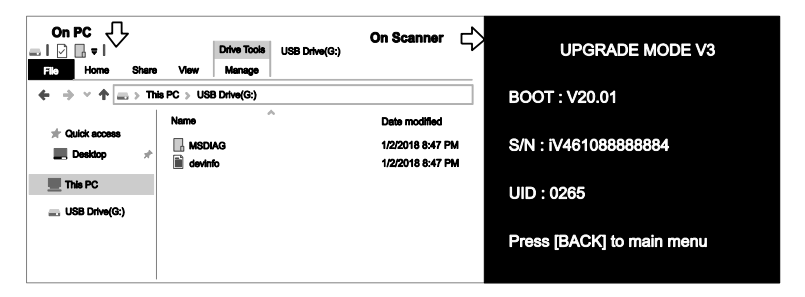

4) Démarrer l'application

Exécutez l'application iCarsoft\_MSDIAG\_PCClientkits sur votre PC, l'application reconnaîtra le scanner par SN.

| arsoft_MSDIAG_PCClient                                                     | Kits(V1.00)                                                                                                    |
|----------------------------------------------------------------------------|----------------------------------------------------------------------------------------------------|
| iCarsoft                                                                   |                                                                                                    |
| ICarsoft Multi-system Diagn<br>www.icarsoft.us<br>iCarsoft Technology Inc. | nostic Tools                                                                                                    |
|                                                                            | provide concernance of the second second sec |
| App Language                                                               | English                                                                                                    |
| App Language<br>Serial Number                                              | English ~                                                                                                    |

#### 5) Mise à niveau

Appuyez sur le bouton Télécharger pour lancer la mise à jour du logiciel. Une fois le processus de mise à jour terminé, un message indiquant que la mise à jour a réussi s'affiche.

| ial Number 17461088888884 V<br>ected/Free 83MB/156MB | Language French | n 🗹 Deutsch 🛛<br>☑ Dutch | 2 Spanish |          |
|------------------------------------------------------|-----------------|--------------------------|-----------|----------|
| Software                                             | Local Version   | Latest Version           | Help      | Size(MB) |
| V30BMW_SYSTEM                                        | V01.04          | V01.05                   | Info      | 9.5      |
| LANDROVER                                            | V01.04          | V01.05                   | Info      | 35.4     |
| JAGUAR                                               | V01.04          | V01.05                   | Info      | 35.4     |
|                                                      |                 |                          |           |          |

# 8.2 Procédures d'impression des données :

#### 1) Sauvegarder les données

L'utilisateur peut appuyer sur le bouton [RECORD] pour enregistrer les données de diagnostic telles que les informations sur le module, les données en direct, les défauts, les données, les images fixes et les informations sur le véhicule, etc., les données seront enregistrées sous forme de fichier \*.rex sur la carte mémoire TF, ces fichiers peuvent être utilisés pour créer un rapport de diagnostic par l'application iCarsoft\_MSDIAG\_PCClientKits.

- Supposons que l'application iCarsoft\_MSDIAG\_PCClientKits a déjà été installée correctement, si ce n'est pas le cas, veuillez vous référer aux "Procédures de mise à jour" ci-dessus.
- 3) Rapport de lancement Imprimantes

Appuyez sur le bouton [Report Printer] pour lancer le centre Report-Printer.

| iCarsoft_MSDIAG_PCClient                                                   | Kits(V1.00)    | Х       |
|----------------------------------------------------------------------------|----------------|---------|
| iCarsof                                                                    |                |         |
| ICarsoft Multi-system Diagn<br>www.icarsoft.us<br>iCarsoft Technology Inc. | ostic Tools    |         |
| App Language                                                               | English        | ~       |
| Serial Number                                                              | iV461088888884 |         |
| Report Printer                                                             |                | Upgrade |

4) Sélectionner les fichiers

BMW\_EN\_TEST\_0001 montre toutes les données enregistrées avec le logiciel de diagnostic BMW.

OBD\_EN\_TEST\_0001 montre toutes les données enregistrées avec le logiciel de diagnostic OBD.

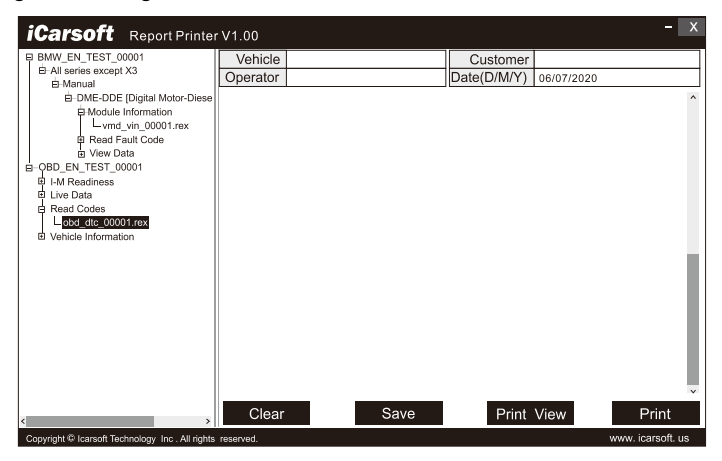

Cliquez sur le \*.rex pour ajouter les données à la boîte d'édition

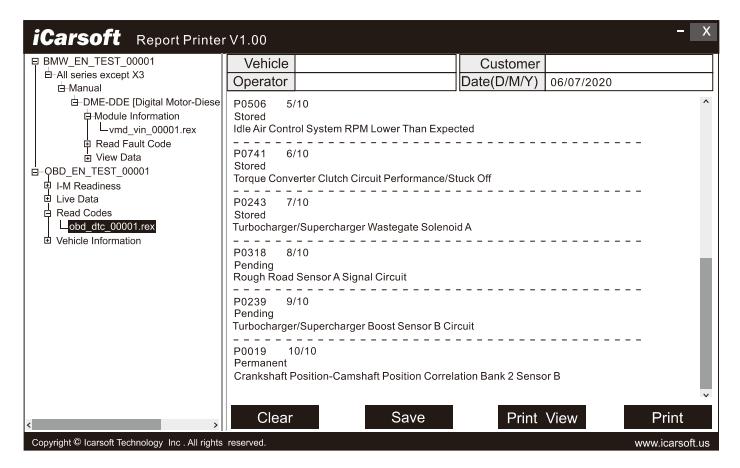

Le bouton [CLEAR] permet d'effacer toutes les données de la zone d'édition.

Le bouton [SAVE] permet de sauvegarder toutes les données de la zone d' édition dans un fichier texte.

Bouton [PREVIEW] pour l'aperçu de l'imprimante.

Le bouton [PRINT] permet d'imprimer toutes les données de la zone d'é dition.

iCarsoft Technology Inc. www.icarsoft.us www.icarsoft.com Tous droits réservés